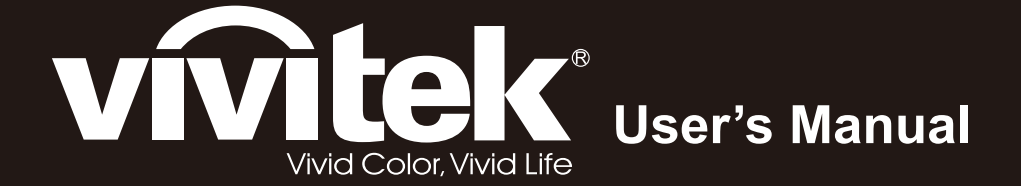

# **D965 Series**

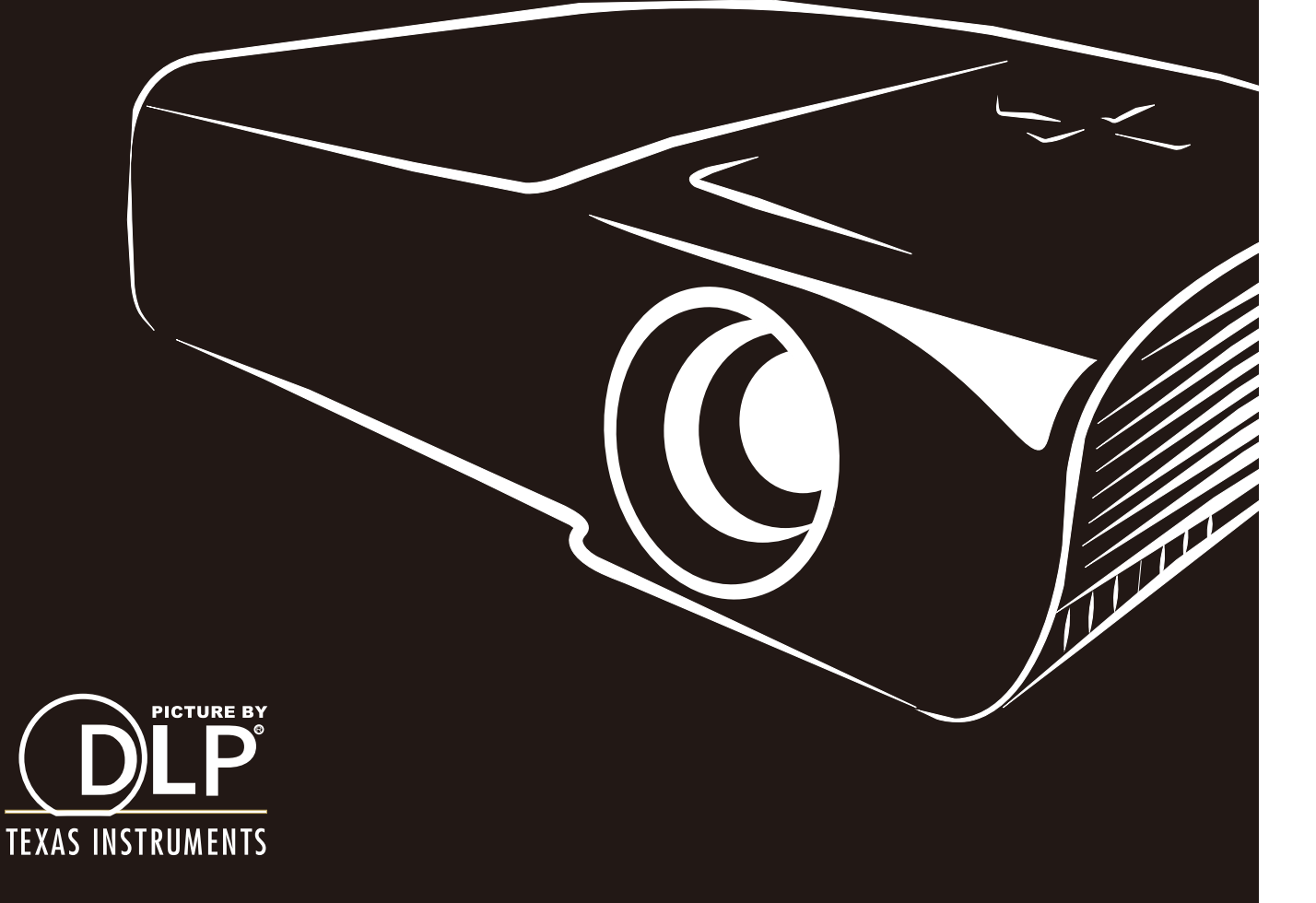

#### Copyright

Diese Publikation, inklusive aller Fotos, Abbildungen und der Software, ist durch internationale Urheberrechtsgesetze geschützt; alle Rechte vorbehalten. Weder diese Anleitung noch die hierin enthaltenen Materialien dürfen ohne schriftliche Genehmigung des Urhebers reproduziert werden.

© Copyright 2012

#### Haftungsausschluss

Die Informationen in diesem Dokument können ohne Vorankündigung geändert werden. Der Hersteller lehnt jegliche Zusicherungen und Gewährleistungen hinsichtlich den hierin enthaltenen Inhalten ab; insbesondere jegliche implizierten Gewährleistungen bezüglich der allgemeinen Gebrauchstauglichkeit oder Eignung zu einem bestimmten Zweck. Der Hersteller behält sich das Recht vor, diese Publikation zu korrigieren und von Zeit zu Zeit Änderungen an deren Inhalten vorzunehmen, ohne sich dabei jedoch zur Benachrichtigung jeglicher Personen über derartige Korrekturen und Änderungen zu verpflichten.

#### Markenanerkennung

Kensington ist eine in den USA eingetragene Marke der ACCO Brand Corporation mit erteilten Registrierungen und laufenden Anmeldeverfahren in anderen Ländern weltweit.

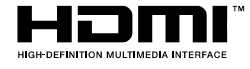

HDMI, das HDMI-Logo und High-Definition Multimedia Interface sind Marken oder eingetragene Marken von HDMI Licensing LLC in den Vereinigten Staaten und anderen Ländern.

Alle in dieser Bedienungsanleitung verwendeten Produktnamen sind anerkanntes Eigentum ihrer jeweiligen Inhaber.

#### Wichtige Sicherheitshinweise

#### Wichtig:

Wir raten Ihnen dringend, sich diesen Abschnitt vor der Inbetriebnahme des Projektors aufmerksam durchzulesen. Diese Sicherheits- und Bedienungshinweise stellen einen langjährigen sicheren Einsatz des Projektors sicher. Bewahren Sie diese Anleitung zum zukünftigen Nachschlagen auf.

#### Verwendete Symbole

Warnsymbole befinden sich sowohl auf dem Gerät als auch in der Bedienungsanleitung. Sie sollen den Benutzer auf gefährliche Situationen aufmerksam machen.

Wichtige Informationen werden in dieser Bedienungsanleitung folgendermaßen gekennzeichnet.

#### Hinweis:

Bietet zusätzliche Informationen zum Thema.

#### Wichtig:

Bietet zusätzliche Informationen, die nicht ignoriert werden sollten.

#### Achtung:

Warnt Sie vor Situationen, die das Gerät beschädigen können.

#### Warnung:

Warnt Sie vor Situationen, in denen Geräte-, Umwelt- oder Personenschäden verursacht werden können.

In der gesamten Bedienungsanleitung werden Komponenten und Elemente des Bildschirmmenüs in Fettschrift angezeigt; z. B.:

"Drücken Sie zum Öffnen des Hauptmenüs die Menu-Taste auf der Fernbedienung."

#### Allgemeine Sicherheitshinweise

- Öffnen Sie das Gehäuse nicht. Abgesehen von der Projektionslampe befinden sich keine vom Benutzer reparierbaren Komponenten im Geräteinneren. Wenden Sie sich zur Reparatur an eine qualifizierte Fachkraft.
- > Befolgen Sie alle Warnhinweise in dieser Bedienungsanleitung und am Gehäuse.
- Die Projektionslampe ist extrem hell. Blicken Sie zur Vermeidung von Augenschäden nicht in das Objektiv, wenn die Lampe eingeschaltet ist.
- > Platzieren Sie das Gerät nicht auf einem instabilen Untergrund, Wagen oder Ständer.
- Nutzen Sie das System nicht in der N\u00e4he von Wasser, im direkten Sonnenlicht oder in der N\u00e4he von W\u00e4rmequellen.
- > Platzieren Sie keine schweren Gegenstände (z. B. Bücher oder Taschen) auf dem Gerät.

#### Hinweis zur Aufstellung des Projektors

Stellen Sie den Projektor horizontal ausgerichtet auf. Der Neigungswinkel des Projektors sollte 15 Grad nicht überschreiten, zudem sollte der Projektor ausschließlich auf einem Tisch aufgestellt oder an der Decke montiert werden; andernfalls können unvorhergesehene Beschädigungen auftreten.

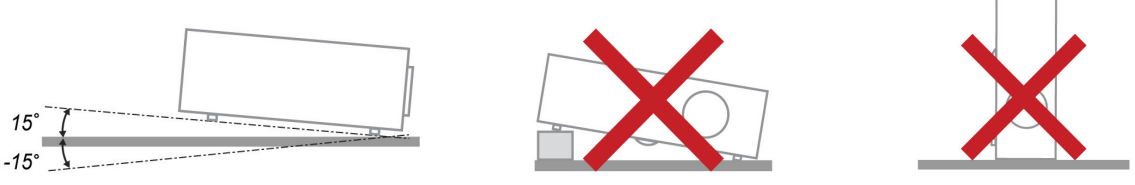

> Halten Sie einen Mindestfreiraum von 50 cm rund um die Belüftungsöffnungen ein.

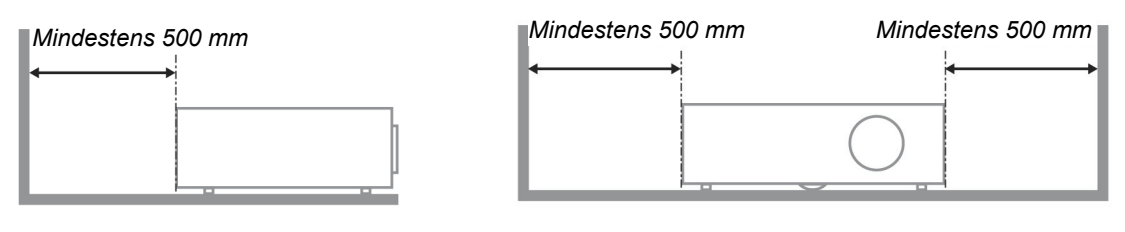

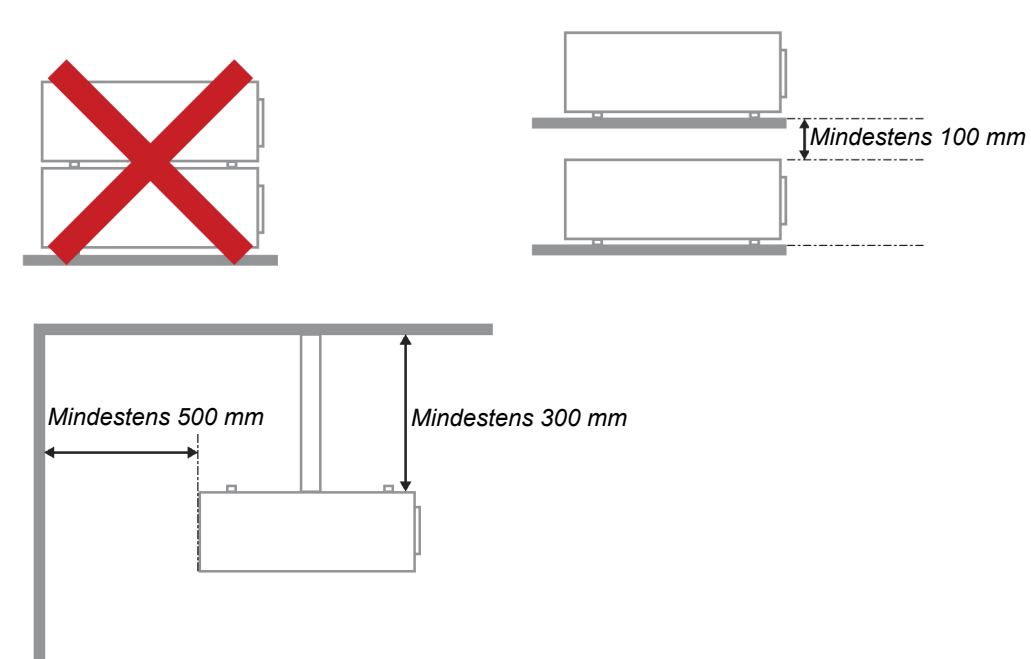

- Achten Sie darauf, dass die Zuluftöffnungen nicht die von den Abluftöffnungen ausgestoßene Luft einsaugen.
- Wenn Sie den Projektor in einem Einbau betreiben, stellen Sie sicher, dass die Temperatur der Umgebungsluft innerhalb des Einbaus während des Projektorbetriebs die Betriebstemperatur nicht überschreitet; Zu- und Abluftöffnungen dürfen nicht blockiert werden.
- Alle Einbauten sollten eine zertifizierte thermische Bewertung bestehen, damit sichergestellt ist, dass der Projektor die Abluft nicht wieder ansaugt, da dies selbst dann zu einer Abschaltung des Gerätes führen kann, wenn die Temperatur im Einbau innerhalb des akzeptablen Betriebstemperaturbereichs liegt.

#### Installationsort prüfen

- > Prüfen Sie, ob die Spannung stabil, die Steckdose richtig geerdet ist und kein Stromleck vorliegt.
- Messen Sie den Gesamtstromverbrauch; dieser sollte nicht höher sein als die Sicherheitskapazität, damit keine Sicherheitsprobleme oder Kurzschlüsse auftreten.
- Schalten Sie den Höhenmodus ein, wenn Sie sich in großen Höhen befinden.
- > Der Projektor kann nur aufrecht oder umgedreht installiert werden.
- Stellen Sie bei der Installation der Halterung sicher, dass das Gewichtslimit nicht überschritten wird und die Halterung sicher hält.
- > Installieren Sie das Gerät nicht in der Nähe einer Klimaanlage oder eines Subwoofers.
- Installieren Sie das Gerät nicht bei hohen Temperaturen, unzureichender K
  ühlung oder an sehr staubigen Orten.
- Halten Sie Ihr Produkt von Leuchtstofflampen fern, damit keine Fehlfunktionen durch IR-Störungen verursacht werden
- Installieren Sie den Projektor zur Vermeidung von Beschädigungen auf einer Höhe von mehr als 200 cm.

#### Hinweise zur Kühlung

#### Luftauslass

- Stellen Sie zur Gewährleistung angemessener K
  ühlung sicher, dass am Luftauslass ein Freiraum von 50 cm besteht.
- Der Luftauslass sollte sich zur Vermeidung von Illusionen nicht vor der Linse eines anderen Projektors befinden.
- > Halten Sie den Auslass mindestens 100 cm von den Einlassen anderer Projektoren fern.

#### Lufteinlass

- > Stellen Sie einen Freiraum von 30 cm rund um den Lufteinlass sicher.
- > Halten Sie den Lufteinlass von anderen Wärmequellen fern.
- > Vermeiden Sie allzu staubige Orte.

#### Projektor wählen

#### Edge-Blending-Anwendung

Bei der Auswahl eines Projektors sind nicht nur Helligkeit, Helligkeitsausgleich und Linse wichtig, sondern auch Stabilität.

- > Ein Projektor muss sich zur angemessenen Anpassung 30 bis 60 Minuten aufwärmen.
- Nach dem Objektivversatz sollten keine optischen Verzerrungen, wie trapez- oder tonnenförmige Verzeichnungen, auftreten.
- Das Schnelldemontageobjektiv muss sicher befestigt sein, der Elektromotor kann nicht versehentlich versetzt werden. Die Leinwand sollte bei längerer Benutzung oder während des Einund Ausschaltens des Projektors versetzt nicht werden.
- Sechs-Achsen-Farben des Projektors (R, G, B, Y, C, W). Der Projektor passt die erforderlichen Funktionen an: Farbton, Sättigung, Zunahme
- Vertikale oder 360-Grad-Projektion. Erfordert die Verifizierung der Konstruktionstechnik der Lampenalterung zur Vermeidung von Konflikten mit dem Kunden.

#### HDMI-Kabel

Edge-Blending-Signale müssen digitale Übertragung nutzen; die vier Paare der TMDS-Transfernimpedanz erfordern wie folgt einen Durchmesser von 100 Ω zum Erhalt der Signalqualität:

- > 5 m ∶ AWG 26
- > 10 m : AWG 24
- > 15 m : AWG 22
- > 20 m : AWG 22
- > 25 m : AWG 22

#### Netzsicherheit

- > Verwenden Sie ausschließlich das mitgelieferte Netzkabel.
- Platzieren Sie nichts auf dem Netzkabel. Verlegen Sie das Netzkabel so, dass niemand darauf treten kann.
- Entfernen Sie die Batterien aus der Fernbedienung, wenn Sie das Gerät längere Zeit nicht benutzen.

#### Lampe ersetzen

Bei unsachgemäßer Vorgehensweise kann das Auswechseln der Lampe Gefahren bergen. Detaillierte Anweisungen zu diesem Verfahren finden Sie im Abschnitt *Projektionslampe ersetzen* auf Seite 44. Bevor Sie die Lampe auswechseln:

- Ziehen Sie das Netzkabel.
- > Lassen Sie die Lampe etwa eine Stunde lang abkühlen.

#### Achtung:

In seltenen Fällen kann die Lampe während des normalen Betriebs durchbrennen; dabei können aus den hinteren Abluftöffnungen Glasstaub und Splitter austreten.

Atmen Sie diesen nicht ein, berühren Sie Staub und Splitter nicht. Andernfalls besteht Verletzungsgefahr.

Halten Sie Ihr Gesicht immer von den Abluftöffnungen fern, damit Sie sich keinen Gasen oder Splittern der Lampe aussetzen.

#### Projektor reinigen

- > Ziehen Sie vor dem Reinigen das Netzkabel. Siehe *Projektor reinigen* auf Seite 48.
- > Lassen Sie die Lampe etwa eine Stunde lang abkühlen.

#### Warnhinweise zu Richtlinien

Lesen Sie sich vor der Installation und Benutzung des Projektors die Richtlinienhinweise im Abschnitt *Richtlinienkonformität* auf Seite 59 durch.

#### Wichtige Hinweise zum Recycling:

(Hg) Die Lampe(n) im Inneren dieses Produktes kann/können Quecksilber enthalten. Dieses Produkt beinhaltet zudem möglicherweise elektronische Komponenten, die bei unsachgemäßer Entsorgung Gefahren bergen können. Recyceln oder entsorgen Sie dieses Produkt entsprechend Ihren lokalen, regionalen oder nationalen Vorschriften. Weitere Informationen erhalten Sie von der Electronic Industries Alliance unter <u>WWW.EIAE.ORG</u>. Spezifische Informationen zur Entsorgung der Lampen finden Sie unter <u>WWW.LAMPRECYCLE.ORG</u>.

#### Symbolerklärungen

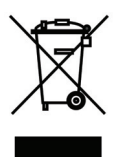

Entsorgung: Entsorgen Sie elektrische und elektronische Altgeräte nicht mit dem Hausmüll oder über die städtische Müllabfuhr. Verwenden Sie in EU-Ländern separate Recycling-Sammeldienste.

#### Hauptmerkmale

- Leichtes Gerät, einfach zu verstauen und zu transportieren.
- Kompatibel mit allen Hauptvideostandards, inklusive NTSC, PAL und SECAM.
- Eine hohe Helligkeitsangabe ermöglicht Präsentationen bei Tageslicht oder in beleuchteten Räumen.
- Unterstützt Auflösungen bis UXGA mit 16,7 Millionen Farben für gestochen scharfe, kristallklare Bilder.
- Flexible Einrichtung ermöglicht Front- und Rückprojektionen.
- Projektionen in Blickrichtung bleiben rechteckig, mit erweiterter Trapezkorrektur bei angewinkelten Projektionen.
- Eingangsquelle automatisch erkannt.

#### Über diese Bedienungsanleitung

Diese Anleitung dient Endverbrauchern und beschreibt die Installation und Bedienung des DLP-Projektors. Sofern möglich, befinden sich zugehörige Informationen - wie Bilder und deren Beschreibungen - auf derselben Seite. Dieses druckfreundliche Format ist praktisch und hilft gleichzeitig, Papier zu sparen und damit die Umwelt zu schonen. Es wird empfohlen, nur die benötigten Abschnitte auszudrucken. Wir empfehlen Ihnen, nur die für Sie notwendigen Abschnitte auszudrucken.

## Inhaltsverzeichnis

| ERSTE SCHRITTE                                                                         | 1   |
|----------------------------------------------------------------------------------------|-----|
| Lieferumfang                                                                           | 1   |
| Übersicht über die Komponenten des Projektors                                          | 2   |
| Ansicht von vorne rechts.                                                              |     |
| Ansicht von oben — OSD-Tasten und LEDs                                                 |     |
| Ansicht von hinten                                                                     |     |
| Ansicht von unten                                                                      |     |
| Aufbau der Fernbedienung                                                               |     |
| Betriebsreichweite der Fernbedienung                                                   |     |
| TASTEN AM PROJEKTOR UND AUF DER FERNBEDIENUNG                                          |     |
| EINRICHTUNG UND BEDIENUNG                                                              | 9   |
| BATTERIEN IN DIE FERNBEDIENUNG EINLEGEN                                                | 9   |
| PROJEKTOR EINSCHALTEN UND HERUNTERFAHREN                                               |     |
| ZUGANGSKENNWORT (SICHERHEITSSCHLOSS) EINSTELLEN                                        |     |
| PROJEKTORPOSITION ANPASSEN                                                             |     |
| ZOOMRING, FOKUS UND TRAPEZKORREKTUR EINSTELLEN                                         |     |
| LAUTSTÄRKE ANPASSEN                                                                    |     |
| EINSTELLUNGEN DES BILDSCHIRMMENÜS (OSD)                                                |     |
| Bedienelemente des Bildschirmmenüs                                                     |     |
| Durch das Bildschirmmenü navigieren                                                    |     |
| OSD-SPRACHE EINSTELLEN                                                                 |     |
| Übersicht über das Bildschirmmenü                                                      |     |
| Übersicht über die Untermenüs                                                          |     |
| BILD-MENÜ                                                                              |     |
| Erweiterte Funktionen                                                                  |     |
| Farbmanager                                                                            |     |
| Computer-Menü                                                                          |     |
| Video/Audio-Menü                                                                       |     |
| Audio                                                                                  |     |
| INSTALLATION I-MENÜ                                                                    |     |
| Erweiterte Funktionen                                                                  |     |
| INSTALLATION II-MENU                                                                   |     |
|                                                                                        |     |
| OSD-Menueinstellung.                                                                   |     |
| Peripherie-Test                                                                        |     |
| Lampensio. zuruckseizen                                                                |     |
| Workspinstellung                                                                       |     |
| Status                                                                                 | ,   |
| WARTUNG UND SICHERHEIT                                                                 |     |
|                                                                                        | 4.4 |
| PROJEKTIONSLAMPE ERSETZEN                                                              |     |
|                                                                                        |     |
| Objektiv reinigen                                                                      |     |
| Objektiv reinigen                                                                      |     |
| VERWENDING DES KENSINGTON <sup>®</sup> -SCHI OSSES & VERWENDING DER SICHERHEITSI EISTE |     |
| Sicherheitsleiste verwenden                                                            |     |
| PROBLEMLÖSUNG                                                                          |     |
| Hälifige Probleme lind ihre Lösungen                                                   | 50  |
| TIPPS ZUR PRORI FMI ÖSUNG                                                              |     |
| LED-FEHLERMELDUNGEN                                                                    |     |
| BILDPROBLEME                                                                           | 51  |
| Lampenprobleme                                                                         |     |
| Fernbedienungsprobleme                                                                 |     |
|                                                                                        |     |

# DLP-Projektor - Bedienungsanteitung

| AUDIOPROBLEME                            |  |
|------------------------------------------|--|
| PROJEKTOR ZUR REPARATUR EINSCHICKEN      |  |
| SPEZIFIKATIONEN                          |  |
| Spezifikationen                          |  |
| PROJEKTIONSABSTAND VS. PROJEKTIONSGRÖBE  |  |
| Tabelle mit Projektionsabstand und Größe |  |
| TAKTMODUS-TABELLE                        |  |
| PROJEKTORABMESSUNGEN                     |  |
| RICHTLINIENKONFORMITÄT                   |  |
| FCC-Hinweis                              |  |
| Kanada                                   |  |
| SICHERHEITSZERTIFIZIERUNGEN              |  |
| APPENDIX I                               |  |
| RS-232C-PROTOKOLL                        |  |
|                                          |  |

# **ERSTE SCHRITTE**

# Lieferumfang

Packen Sie den Projektor vorsichtig aus und prüfen Sie, ob folgende Komponenten enthalten sind:

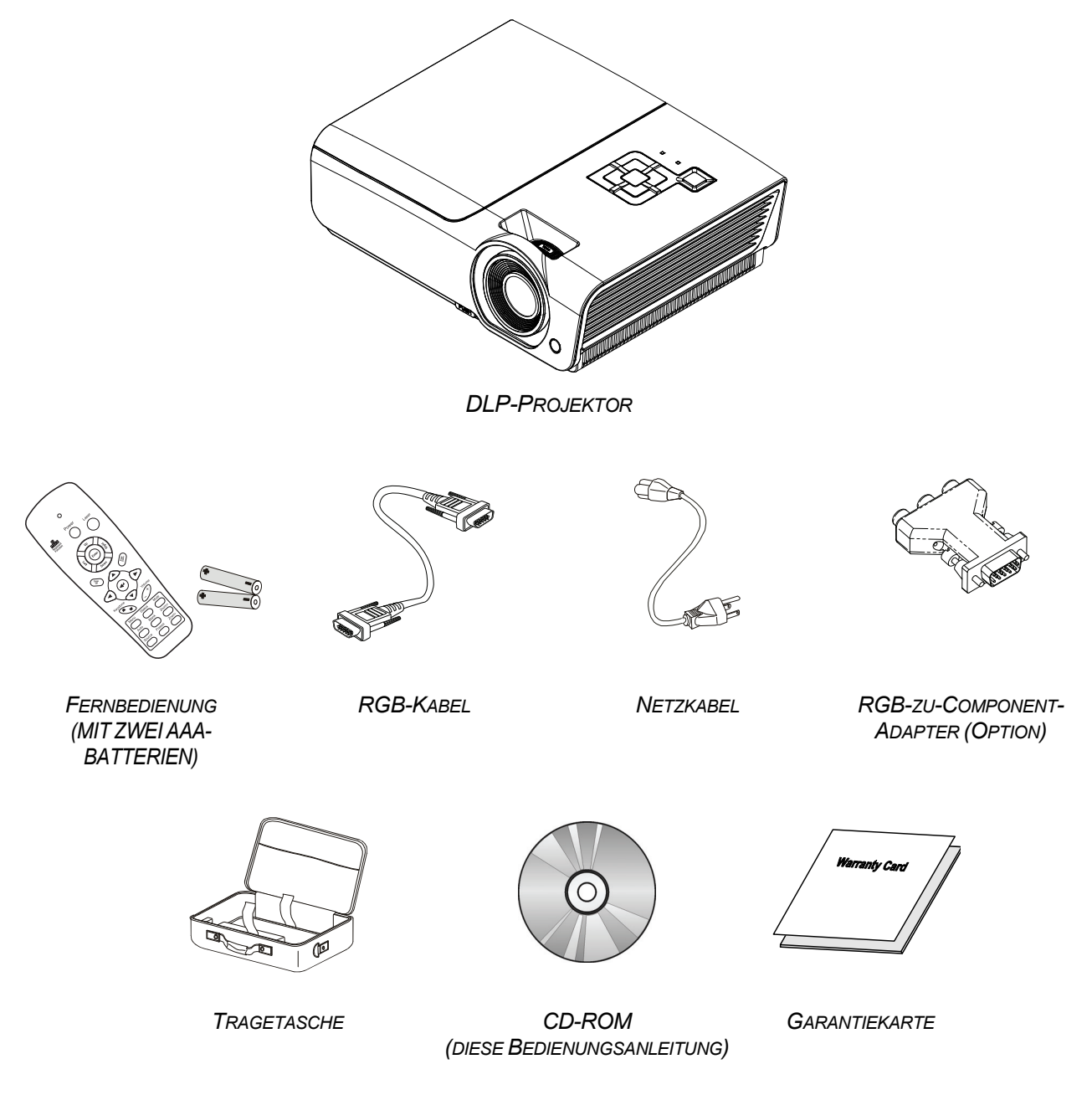

Wenden Sie sich umgehend an Ihren Händler, falls etwas fehlen oder beschädigt sein sollte bzw. das Gerät nicht funktioniert. Wir empfehlen Ihnen, die Originalverpackung aufzubewahren, falls Sie das Gerät einmal zu Reparaturzwecken einsenden müssen.

#### Achtung:

Verwenden Sie den Projektor nicht in einer staubigen Umgebung.

# Übersicht über die Komponenten des Projektors

# Ansicht von vorne rechts

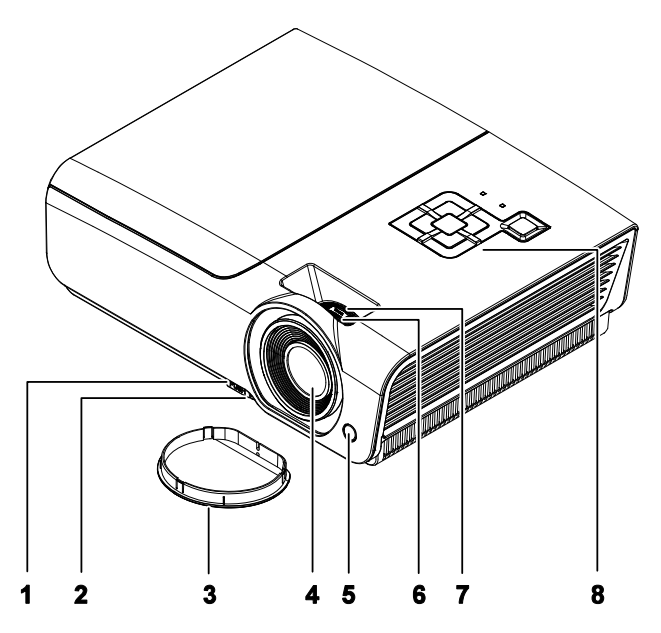

| Nr. | Komponente         | BESCHREIBUNG                                       | SIEHE SEITE: |  |
|-----|--------------------|----------------------------------------------------|--------------|--|
| 1.  | Höhenverstelltaste | Drücken, um den Höhenversteller auszufahren        | 14           |  |
| 2.  | Höhenregler        | Zur Anpassung der Projektorhöhe                    | 14           |  |
| 3.  | Objektivkappe      | Schützt das Objektiv, wenn der Projektor nicht ver | wendet wird  |  |
| 4.  | Objektiv           | Projektionsobjektiv                                |              |  |
| 5.  | IR-Empfänger       | Zum Empfang des IR-Signals der<br>Fernbedienung    | 6            |  |
| 6.  | Fokusring          | Zum Scharfstellen des projizierten Bildes          | 15           |  |
| 7.  | Zoomring           | Zum Vergrößern des projizierten Bildes             | 15           |  |
| 8.  | Funktionstasten    | Siehe Ansicht von oben — OSD-Tasten und LEDs.      | 3            |  |

*Wichtig:* Die Belüftungsöffnungen am Projektor ermöglichen eine gute Luftzirkulation zur Kühlung der Projektorlampe. Blockieren Sie die Belüftungsöffnungen nicht.

Ansicht von oben — OSD-Tasten und LEDs

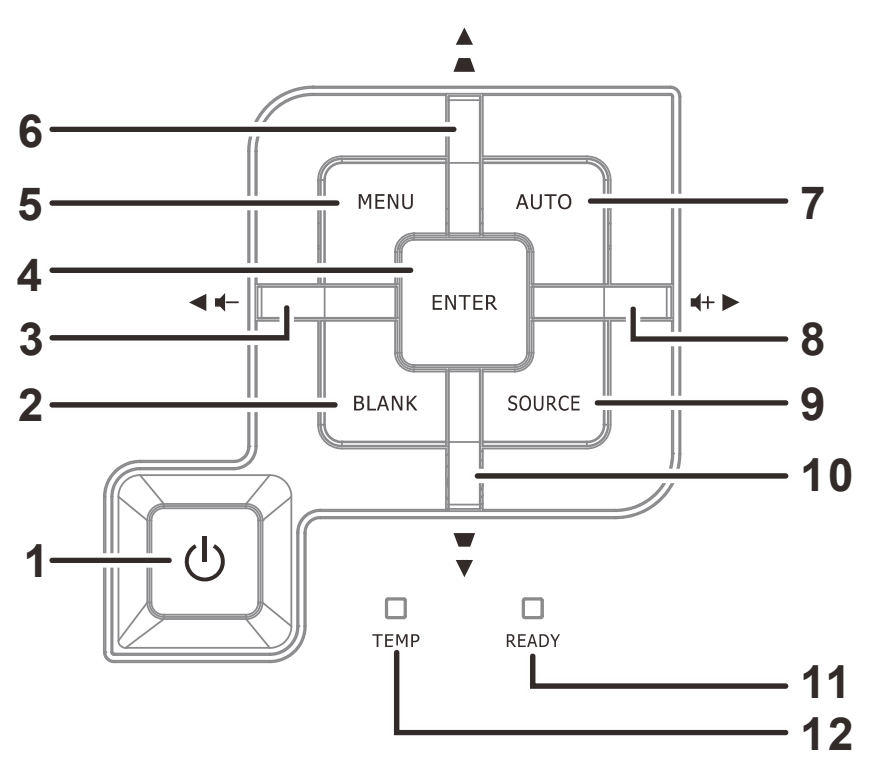

| Nr. | Komponente                                                  | Beschreibung                                                                                              |                                                                                           | SIEHE<br>SEITE: |  |
|-----|-------------------------------------------------------------|----------------------------------------------------------------------------------------------------|-------------------------------------------------------------------------------------------|-----------------|--|
| 1.  | 🖒 (Ein-/Austaste)                                           | Schaltet den                                                                                              | Projektor ein oder aus.                                                                   | 10              |  |
| 2.  | Keine Anzeige                                               | Deaktiviert die                                                                                           | e Audio- und Bildausgabe                                                                  |                 |  |
| 3.  | <ul> <li>◀ (Linkspfeil) /<br/>Lautstärke</li> </ul>         | Ruft Einstellu<br>diese – zur La                                                                          | ngen im OSD-Schnellmenü auf und ändert<br>autstärkeregelung                               |                 |  |
| 4.  | Enter                                                       | Zum Aufrufen<br>Menüelement                                                                               | bzw. Bestätigen hervorgehobener OSD-<br>e                                                 | 17              |  |
| 5.  | Menü                                                        | Zum Ein- und                                                                                              | Ausblenden der Bildschirmmenüs                                                            |                 |  |
| 6.  | ▲ (Aufwärtspfeil) /<br>Trapezkorrektur+                     | Zur Navigatio<br>Schnellmenü                                                                              | Zur Navigation und Änderung von Einstellungen im OSD<br>Schnellmenü – zur Trapezkorrektur |                 |  |
| 7.  | AUTO                                                        | Zur Optimierung von Bildgröße, Position und Auflösung                                                     |                                                                                           |                 |  |
| 8.  | ► (Rechtspfeil) /<br>Lautstärke                             | Ruft Einstellungen im OSD-Schnellmenü auf und ändert<br>diese – zur Lautstärkeregelung                    |                                                                                           | 17              |  |
| 9.  | Quelle                                                      | Zum Aufrufen                                                                                              | des Quelle-Menüs                                                                          |                 |  |
| 10. | <ul> <li>▼ (Abwärtspfeil) /<br/>Trapezkorrektur-</li> </ul> | Zur Navigation und Änderung von Einstellungen im OSD Schnellmenü – zur Trapezkorrektur <b>17</b>          |                                                                                           | 17              |  |
|     |                                                             | Rot Die Lampe ist betriebsbereit.                                                                         |                                                                                           |                 |  |
| 11. | Bereit-LED                                                  | Lampe ist nicht bereit (Aufwärm-/Abschalt-<br>/Abkühlvorgang)<br>(siehe LED-Fehlermeldungen auf Seite 51) |                                                                                           |                 |  |
| 12. | Temperatur-LED                                              | Rot                                                                                                    | Fehlercode                                                                                |                 |  |

# DLP-Projektor - Bedienungsanleitung

# Ansicht von hinten

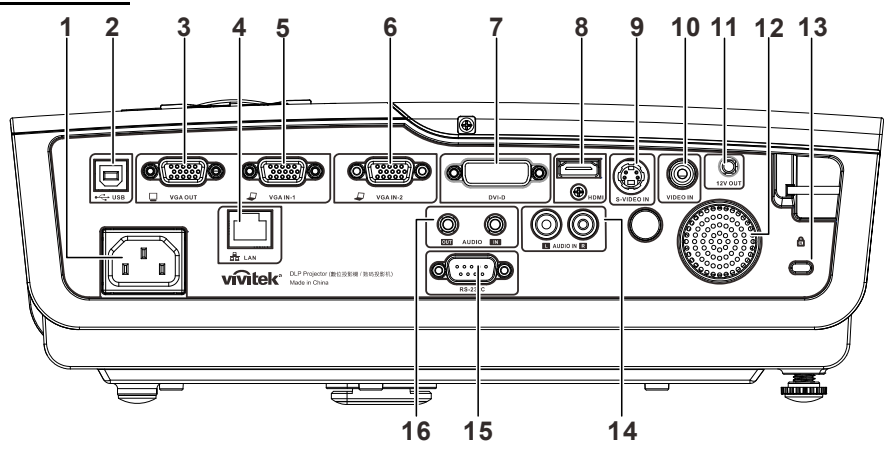

| NR. | Komponente                   | BESCHREIBUNG                                                                                                    | SIEHE SEITE:     |  |
|-----|------------------------------|----------------------------------------------------------------------------------------------------|------------------|--|
| 1.  | Wechselstromeingang          | Hier schließen Sie das NETZKABEL an                                                                                                 | 10               |  |
| 2.  | (USB)                        | Hier schließen Sie das USB-Kabel eines Computers                                                                                    | an               |  |
| 3.  | VGA-Ausgang                  | Hier schließen Sie das RGB-Kabel an eine Bildschirn<br>(Durchschleifen nur bei VGA-EINGANG 1)                                       | nanzeige an      |  |
| 4.  | LAN                          | Hier stellen Sie über ein LAN-Kabel eine Verbindung                                                                                 | zum Ethernet her |  |
| 5.  | VGA-EINGANG 1                | Hier schließen Sie das RGB-Kabel eines Computers anderen Gerätes an                                                                 | oder eines       |  |
| 6.  | VGA-EINGANG 2                | Hier schließen Sie das RGB-Kabel eines Computers anderen Gerätes an                                                                 | oder eines       |  |
| 7.  | DVI-D                        | Hier schließen Sie das DVI-Kabel eines Computers a                                                                                  | n.               |  |
| 8.  | HDMI                         | Hier schließen Sie das HDMI-Kabel eines HDMI-Gerätes an                                                                             |                  |  |
| 9.  | S-Video-Eingang              | Hier schließen Sie das S-Videokabel eines Videogerätes an                                                                           |                  |  |
| 10. | Videoeingang                 | Hier schließen Sie das Composite-Kabel eines Videogerätes an                                                                        |                  |  |
| 11. | 12 VDC-Auslöser              | Hier schließen Sie eine 12 V-Leinwand an (max. 200 mA)                                                                              |                  |  |
| 12. | Lautsprecher                 | Dient der Tonausgabe                                                                                                    |                  |  |
| 13. | Kensington-Schloss           | Zum Befestigen an einem unbeweglichen<br>Gegenstand mithilfe eines Kensington® -49Schlosssystems                                    |                  |  |
| 14. | Audioeingang<br>(L und R)    | Hier schließen Sie das Audiokabel eines Audiogerätes an                                                                             |                  |  |
| 15. | RS-232                       | Zum Anschluss eines (seriellen) RS-232-Kabels für die Fernbedienung                                                                 |                  |  |
| 16. | AUDIOEINGANG<br>AUDIOAUSGANG | Hier schließen Sie das Audiokabel eines Audiogerätes an<br>Hier schließen Sie das AUDIOKABEL für das Durchschleifen von<br>Audio an |                  |  |

#### Hinweis:

Falls Ihr Videogerät über verschiedene Eingangsquellen verfügt, empfehlen wir zur Erzielung einer besseren Bildqualität der Reihe nach die Nutzung von HDMI/DVI, Compontent (über VGA), S-Video und schließlich Composite.

#### Warnung:

Trennen Sie aus Sicherheitsgründen vor dem Herstellen weiterer Verbindungen das Netzkabel des Projektors und alle angeschlossenen Geräte.

# Ansicht von unten

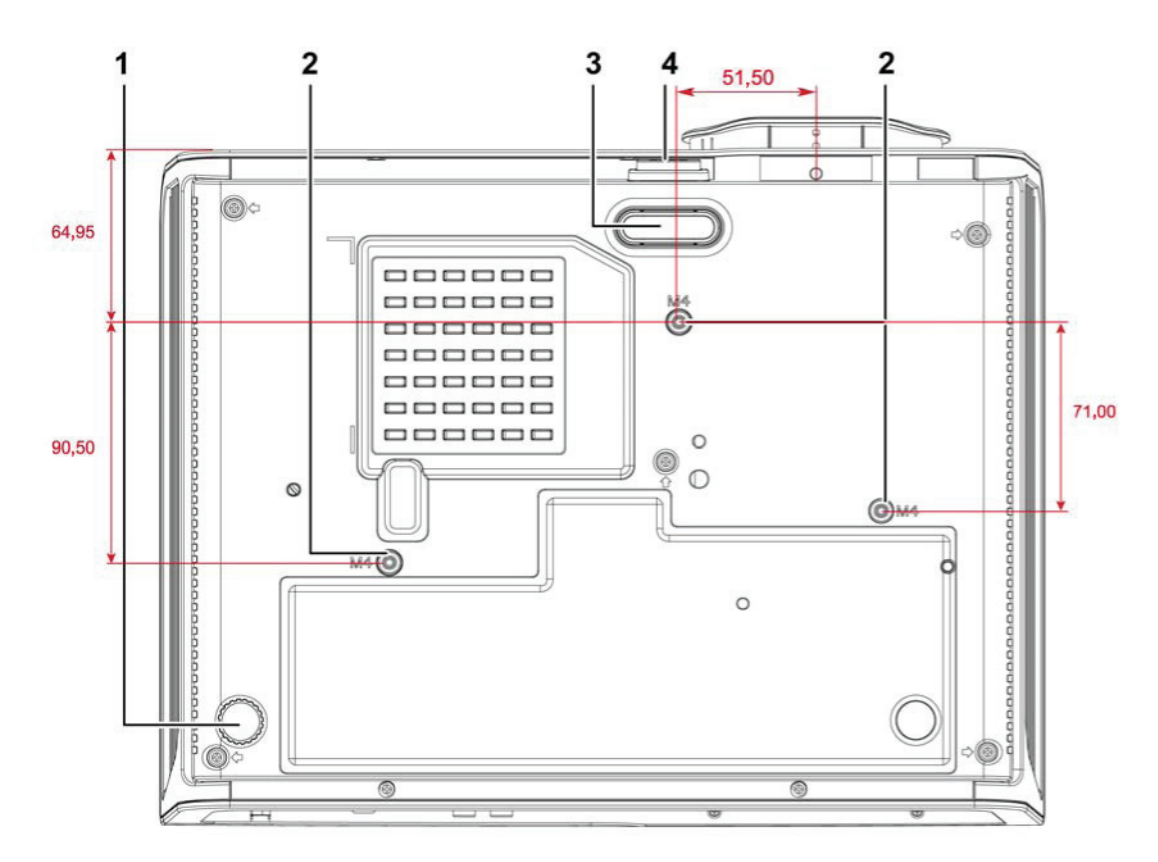

| Nr. | Komponente                                                                                                    | BESCHREIBUNG                                                                      | SIEHE SEITE: |
|-----|----------------------------------------------------------------------------------------------------|-----------------------------------------------------------------------------------|--------------|
| 1.  | Neigungsversteller                                                                                                | Drehen Sie den Regler zur Einstellung des<br>Projektionswinkels                   | 14           |
| 2.  | Löcher der<br>Deckenhalterung                                                                                     | Informationen zur Deckenmontage des Projektors erhalten Sie bei<br>Ihrem Händler. |              |
| 3.  | <b>3.</b> Höhenversteller         Der Höhenversteller fährt nach unten aus, wenn die Verstelltaste gedrückt wird. |                                                                                   | 14           |
| 4.  | Höhenverstelltaste                                                                                                | Drücken, um den Höhenversteller auszufahren.                                      | . 7          |

#### Hinweis:

Verwenden Sie bei der Installation ausschließlich UL-gelistete Deckenhalterungen. Verwenden Sie zur Deckenmontage zugelassene Montagehardware und M4-Schrauben mit einer maximalen Schraubentiefe von 6 mm.

Die Konstruktion der Deckenmontage muss eine geeignete Form und Stabilität aufweisen. Die Lastkapazität der Deckenmontage muss das Gewicht des installierten Gerätes überschreiten; als zusätzliche Sicherheitsmaßnahme sollte es über einen Zeitraum von 60 Sekunden das Dreifache des Gewichts dieses Produktes (mindestens 5,15 kg) aushalten können.

# Aufbau der Fernbedienung

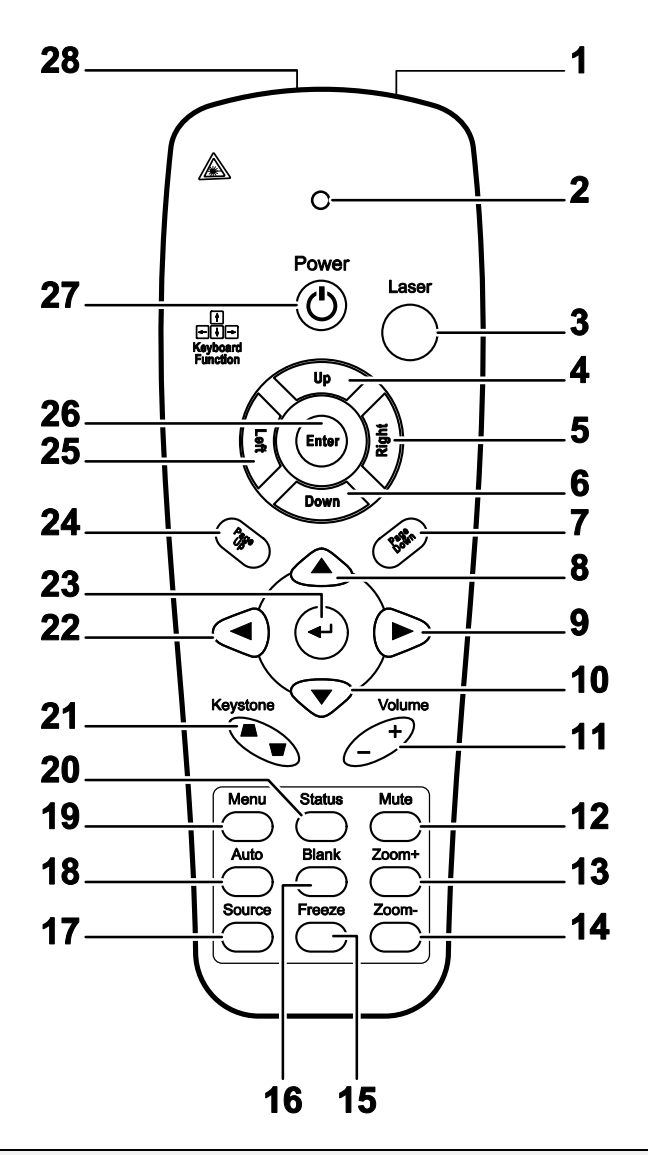

#### Wichtig:

**1.** Verwenden Sie den Projektor nicht bei hellem Fluoreszenzlicht. Bestimmte hochfrequenzte Fluoreszenzleuchten können die Funktion der Fernbedienung beeinträchtigen.

**2.** Achten Sie darauf, dass sich keine Hindernisse zwischen Fernbedienung und Projektor befinden. Sollte sich ein Hindernis zwischen Fernbedienung und Projektor befinden, können Sie das Signal über bestimmte reflektierende Oberflächen (z. B. Projektorleinwände) weiterleiten.

**3.** Die Tasten am Projektor haben dieselben Funktionen wie die entsprechenden Tasten auf der Fernbedienung. Diese Bedienungsanleitung beschreibt die Funktionen anhand der Fernbedienung.

# Vorwort

| Nr. | Komponente               | BESCHREIBUNG                                                                                 | SIEHE SEITE:     |  |
|-----|--------------------------|----------------------------------------------------------------------------------------------|------------------|--|
| 1.  | IR-Sender                | Überträgt Signale an den Projektor.                                                          |                  |  |
| 2.  | Status-LED               | Leuchtet, wenn die Fernbedienung genutzt wird.                                               |                  |  |
| 3.  | Laser                    | Drücken, um den Zeiger auf dem Bildschirm zu bedienen                                        |                  |  |
| 4.  | Aufwärts                 | Aufwärts-Pfeiltaste, wenn das Gerät via USB mit einem P                                      | C verbunden ist. |  |
| 5.  | Rechts                   | Rechte Pfeiltaste, wenn das Gerät via USB mit einem PC verbunden ist.                        |                  |  |
| 6.  | Abwärts                  | Abwärts-Pfeiltaste, wenn das Gerät via USB mit einem Po                                      | C verbunden ist. |  |
| 7.  | Page Down                | Bild nach unten-Taste, wenn das Gerät via USB mit einer ist.                                 | n PC verbunden   |  |
| 8.  | Aufwärtspfeil            |                                                                                              |                  |  |
| 9.  | Rechtspfeil              | Zur Navigation und Einstellungsänderung im OSD.                                              | 17               |  |
| 10. | Abwärtspfeil             |                                                                                              |                  |  |
| 11. | Lautstärke +/-           | Anpassen der Lautstärke                                                                      | 16               |  |
| 12. | Ton aus                  | Stummschaltung der Audioausgabe über den integrierten                                        | Lautsprecher     |  |
| 13. | Zoom+                    | Zum Vergrößern.                                                                              | 15               |  |
| 14. | Zoom-                    | Zum Verkleinern.                                                                             | 15               |  |
| 15. | Standbild                | Zu De-/Aktivierung der Standbildfunktion.                                                    |                  |  |
| 16. | Leere Anzeige            | Zum De-/Aktivieren der leeren Bildschirmanzeige.                                             |                  |  |
| 17. | Quelle                   | Zum Erkennen des Eingangsgerätes.                                                            |                  |  |
| 18. | Auto                     | Zum automatischen Anpassen von Phase, Verfolgung, Ge<br>Position.                            | röße und         |  |
| 19. | Menü                     | Zum Öffnen des Bildschirmmenüs.                                                              | 17               |  |
| 20. | Status                   | Zum Öffnen des Status-Menüs (das Menü öffnet sich nur, wenn ein Eingangsgerät erkannt wird). | 43               |  |
| 21. | Keystone oben /<br>unten | Zur Korrektur der Trapezverzerrung (oben/unten breiter).                                     | 15               |  |
| 22. | Linkspfeil               | Zur Navigation und Einstellungsänderung im OSD.                                              |                  |  |
| 23. | Enter                    | Zum Ändern von Einstellungen im OSD.                                                         |                  |  |
| 24. | Page Up                  | Bild nach oben-Taste, wenn das Gerät via USB mit<br>einem PC verbunden ist.                  |                  |  |
| 25. | Links                    | Linke Pfeiltaste, wenn das Gerät via USB mit einem PC verbunden ist.                         |                  |  |
| 26. | Enter                    | Enter-Taste, wenn das Gerät via USB mit einem PC verbunden ist.                              |                  |  |
| 27. | Ein-/Austaste            | Zum Ein-/Ausschalten des Projektors. 10                                                      |                  |  |
| 28. | Laser                    | Dient als Zeiger auf dem Bildschirm. NICHT IN DIE AUGEN RICHTEN.                             |                  |  |

## Betriebsreichweite der Fernbedienung

Die Fernbedienung nutzt zur Steuerung des Projektors die Infratorübertragung. Sie müssen die Fernbedienung nicht direkt auf den Projektor richten. Sofern Sie die Fernbedienung auf die Vorderseite des Projektors richten, beträgt der Radius der Betriebsreichweite etwa sieben Meter und der Winkel 15 ° ober- und unterhalb des Projektorstandortes. Sollte der Projektor nicht auf die Fernbedienung reagieren, treten Sie etwas näher an ihn heran.

### Tasten am Projektor und auf der Fernbedienung

Der Projektor kann über die Fernbedienung oder die Tasten an der Oberseite des Projektors bedient werden. Mit der Fernbedienung können alle Vorgänge ausgeführt werden; die Funktionen der Tasten am Projektor hingegen sind beschränkt.

# **EINRICHTUNG UND BEDIENUNG**

# Batterien in die Fernbedienung einlegen

**1** Entfernen Sie die Abdeckung des Batteriefachs, indem Sie diese in Pfeilrichtung schieben.

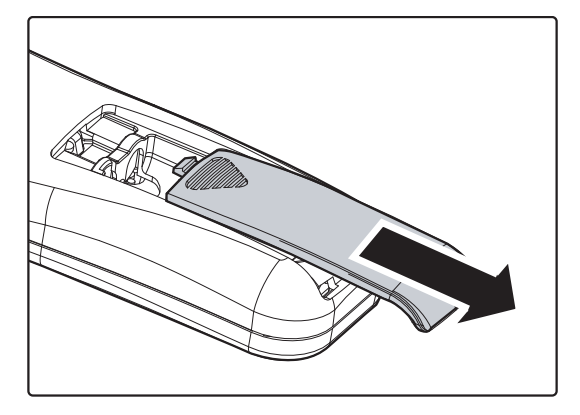

**2.** Legen Sie die Batterie ein; der Pluspol muss nach oben zeigen.

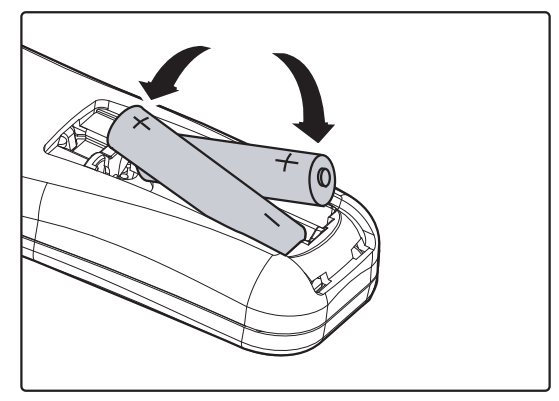

**3.** Bringen Sie die Abdeckung wieder an.

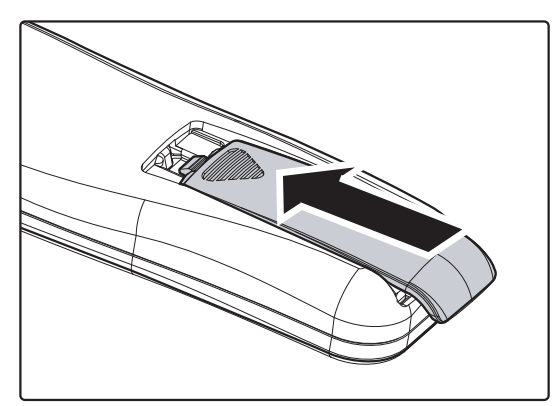

#### Achtung:

1. Verwenden Sie ausschließlich AAA-Batterien (wir raten zum Einsatz von Alkali-Batterien).

2. Entsorgen Sie verbrauchte Batterien entsprechend Ihrer örtlichen Richtlinien.

**3.** Entfernen Sie die Batterien, wenn Sie den Projektor über einen längeren Zeitraum nicht verwenden.

# Projektor einschalten und herunterfahren

- Schließen Sie das Netzkabel am Projektor an. Verbinden Sie das andere Ende mit einer Steckdose.
   Die **(b)** BETRIEBS- und BEREIT-LEDs am Projektor leuchten.
- **2.** Schalten Sie die angeschlossenen Geräte ein.
- Stellen Sie sicher, dass die BEREIT-LED durchgehend rot leuchtet und nicht rot blinkt. Drücken Sie dann zum Einschalten des Projektors die () Ein-/Austaste.

Der Startbildschirm des Projektors wird angezeigt und angeschlossene Geräte werden erkannt.

Siehe Zugangskennwort (Sicherheitsschloss) einstellen auf Seite, 12 falls das Sicherheitsschloss aktiviert ist.

 Wenn mehr als ein Eingangsgerät angeschlossen ist, drücken Sie zum Umschalten zwischen den Geräten die Taste QUELLE und durchlaufen Sie mit ▲ ▼ die Geräte. (Component wird über den RGB-zu-COMPONENT-ADAPTER UNTERSTÜTZT.)

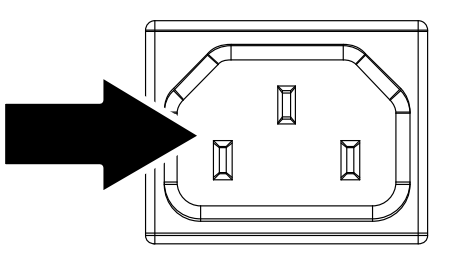

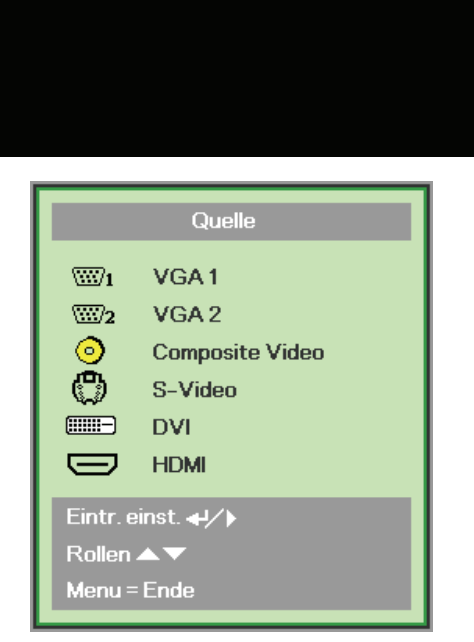

- VGA 1/VGA 2: Analoges RGB Component: DVD-Eingabe von YCbCr / YPbPr oder HDTV-Eingabe von YPbPr via HD15-Anschluss
- Composite Video: Herkömmliches Composite Video
- S-Video: S-Video
- DVI: DVI
- HDMI: HDMI, DVI

5. Wenn die Meldung "Ausschalten? /Wieder Netzschalter drücken" erscheint, drücken Sie erneut die Power-Taste. Der Projektor schaltet sich aus.

Ausschalten?
 Wieder Netzschalter drücken

#### Achtung:

- 1. Achten Sie darauf, vor dem Einsatz des Projektors die Objektivabdeckung zu entfernen.
- 2. Ziehen Sie das Netzkabel erst, wenn die BETRIEBS-LED nicht mehr blinkt und dadurch anzeigt, dass der Projektor abgekühlt ist.

# Zugangskennwort (Sicherheitsschloss) einstellen

Sie können die vier Pfeiltasten zur Einstellung eines Kennwortes nutzen und dadurch eine unautorisierte Benutzung des Projektors verhindern. Wenn diese Funktion aktiviert ist, muss nach dem Einschalten des Projektors ein Kennwort eingegeben werden. (Einzelheiten zur Verwendung der OSD-Menüs finden Sie unter *Durch das Bildschirmmenü navigieren* auf Seite 17 und *OSD-Sprache einstellen* auf Seite 18.)

#### Wichtig:

Bewahren Sie das Kennwort an einem sicheren Ort auf. Ohne das Kennwort können Sie den Projektor nicht bedienen. Wenn Sie das Kennwort verloren oder vergessen haben, erhalten Sie bei Ihrem Händler Informationen zum Löschen des Kennwortes.

- Drücken Sie zum Öffnen des BILDSCHIRMMENÜS die Menu-Taste.
- Wählen Sie mit den Pfeiltasten ◄ / ► das Installation I-Menü, markieren Sie dann mit den Tasten ▲ / ▼ die Erweitert.

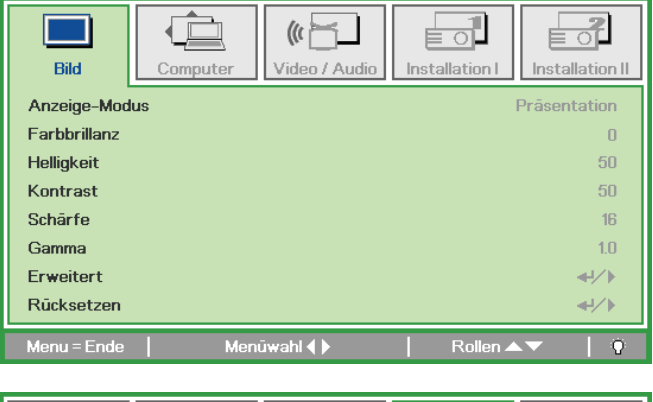

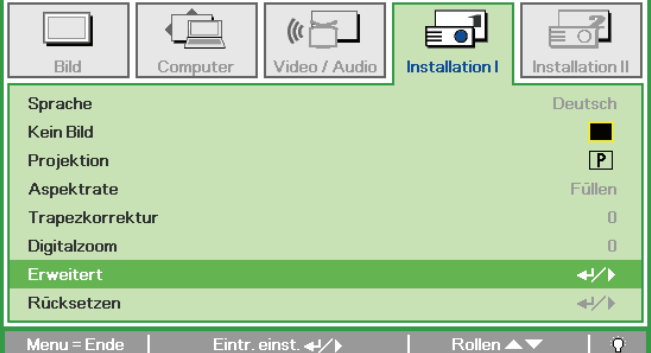

- 3. Wählen Sie mit den Tasten ▲ / ▼ die Option Sicherheitsschloss.
- 4. Drücken Sie zum De-/Aktivieren des Sicherheitsschlosses die Tasten ◄ /
  ►.

Daraufhin erscheint automatisch ein Kennwortdialogfenster.

| Bild Computer Video / Audio | Installation I | Installation II |
|-----------------------------|----------------|-----------------|
| Sicherheitsschloss          |                | Aus             |
| Tastenfeld Sperre           |                | Aus             |
| Wandfarbe                   |                | Aus             |
| Präsentations-Timer         |                | <b>↔</b> />     |
| Projektor-ID                |                | 00              |
|                             |                |                 |
| Menu=Ende   Eintr.einst.∢▶  | Rollen ▲ `     | - I O           |

 Geben Sie mit den Pfeiltasten
 ▲ ▼ ◀ ► auf dem Bedienfeld oder der IR-Fernbedienung Ihr Kennwort ein. Verwenden Sie eine beliebige Kombination aus mindestens fünf Eingaben, wobei eine Pfeiltaste mehrmals verwendet werden kann.

> Drücken Sie die Pfeiltasten in beliebiger Reihenfolge, um ein Kennwort einzurichten. Mit der **MENÜ**-Taste schließen Sie das Dialogfenster.

6. Wenn Sie Einschalttaste bei aktivierter Sicherheitsschloss-Funktion betätigen, erscheint das Menü zur Kennworteingabe. Geben Sie das Kennwort in der von Ihnen in Schritt 5 festgelegten Reihenfolge ein. Sollten Sie das Kennwort vergessen haben, wenden Sie sich bitte an das Kundencenter. Das Kundencenter überprüft, ob Sie der Eigentümer sind, und hilft Ihnen beim Zurücksetzen des Kennwortes.

| Kennwort                                  |
|-------------------------------------------|
| Kennwort registrieren Kennwort bestätigen |
| Menu = Ende                               |
|                                           |

| Kennwort              |   |   |   |   |   |
|-----------------------|---|---|---|---|---|
| Kennwort registrieren | * | * | * | * | * |
| Kennwort bestätigen   | * | * | * | * | * |
| OK                    |   |   |   |   |   |
| Menu = Ende           |   |   |   |   |   |

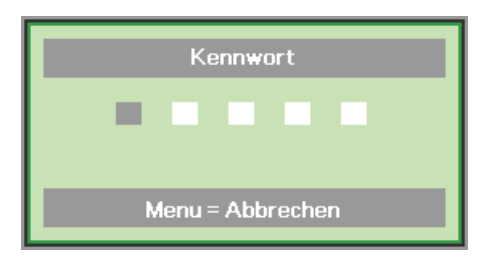

# Projektorposition anpassen

Beachten Sie beim Aufstellen des Projektors Folgendes:

- Projektortisch oder -ständer sollten einen sicheren, ebenen Stand aufweisen.
- Platzieren Sie den Projektor so, dass er lotrecht zur Leinwand steht.
- Achten Sie darauf, dass die Kabel sicher verlegt sind, sodass niemand darüber stolpert.

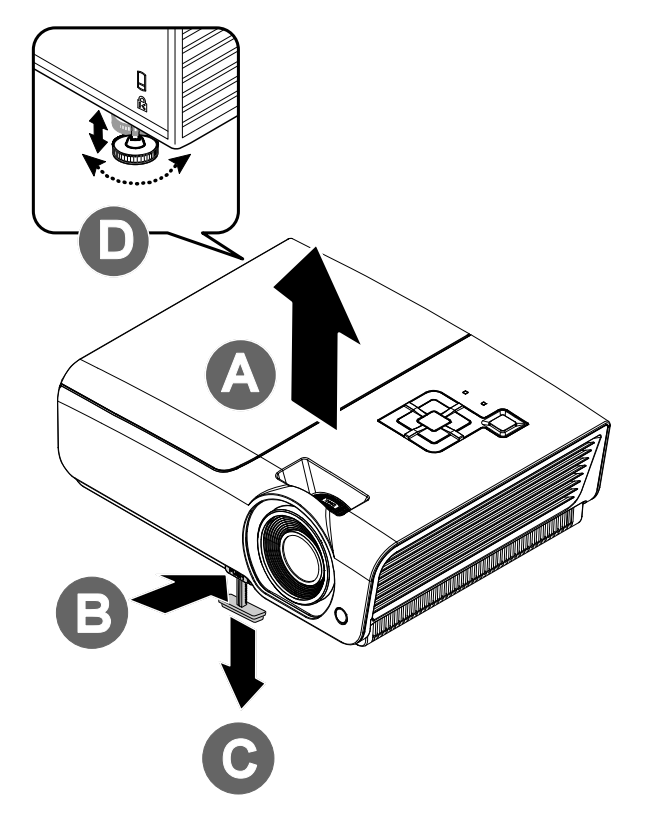

**1** Erhöhen Sie den Projektor, indem Sie den Projektor anheben **[A]** und die Höhenverstelltaste drücken **[B]**.

Der Höhenversteller fährt nach unten aus [C].

- 2. Zum Absenken des Projektors betätigen Sie die Höhenverstelltaste und drücken den Projektor von oben herunter.
- **3.** Zur Anpassung des Projektionswinkels drehen Sie den Neigungsverstellers **[D]** nach rechts oder links, bis der gewünschte Winkel erreicht ist.

# Zoomring, Fokus und Trapezkorrektur einstellen

- Passen Sie die Größe des projizierten Bildes mit Hilfe des Zoom reglers (nur am Projektor) an B.
- Stellen Sie das projizierte Bild mit Hilfe des Fokus reglers (nur am Projektor) scharf
   A.

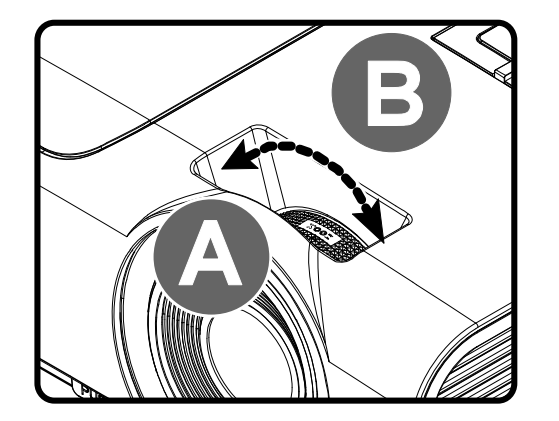

**3.** Korrigieren Sie den Trapezeffekt des Bildes (oben oder unten breiter) mit den **TRAPEZKORREKTUR** -Tasten (am Projektor oder auf der Fernbedienung).

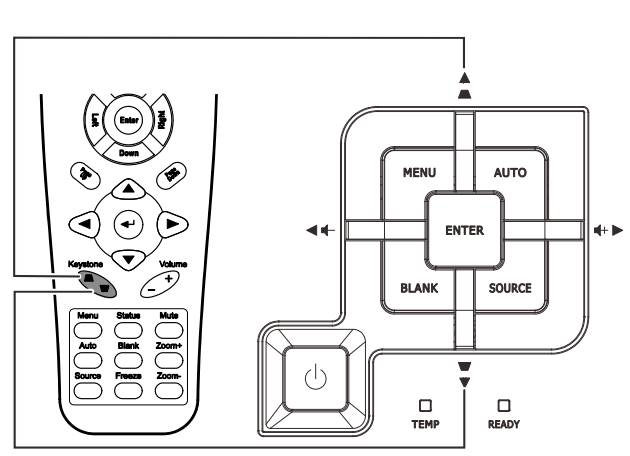

Fernbedienung und OSD-Anzeige

**4** Die Trapezkorrektur-Leiste erscheint auf dem Bildschirm.

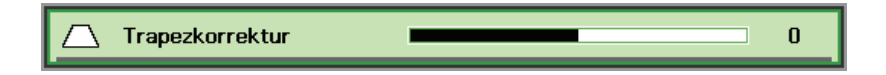

# Lautstärke anpassen

 Drücken Sie die Tasten Lautstärke +/- auf der Fernbedienung. Die Lautstärke-Leiste erscheint auf dem Bildschirm.

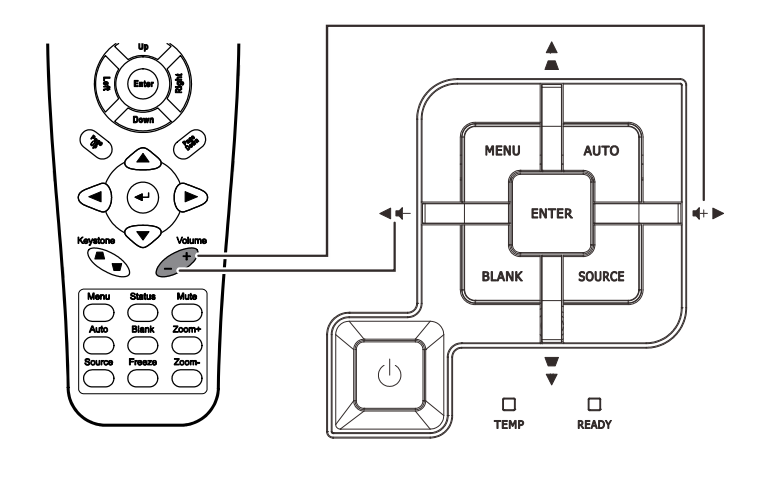

4

2. Drücken Sie die Linksoder Rechts-Pfeiltastenauf dem Bedienfeld, um die Lautstärke (+/-) einzustellen.

📢) Lautst

**3.** Drücken Sie zum Deaktivieren der Audioausgabe die **Stumm**-Taste (diese Funktion ist nur über die Fernbedienung verfügbar).

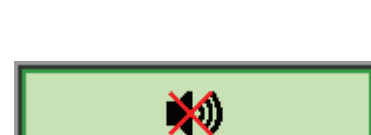

# EINSTELLUNGEN DES BILDSCHIRMMENÜS (OSD)

# Bedienelemente des Bildschirmmenüs

Der Projektor verfügt über ein Bildschirmmenü, über das Sie das Bild anpassen und verschiedene Einstellungen ändern können.

# Durch das Bildschirmmenü navigieren

Sie können mit Hilfe der Pfeiltasten auf der Fernbedienung oder an der Oberseite des Projektors durch das Bildschirmmenü navigieren und Änderungen vornehmen. Die folgende Abbildung zeigt die entsprechenden Tasten am Projektor.

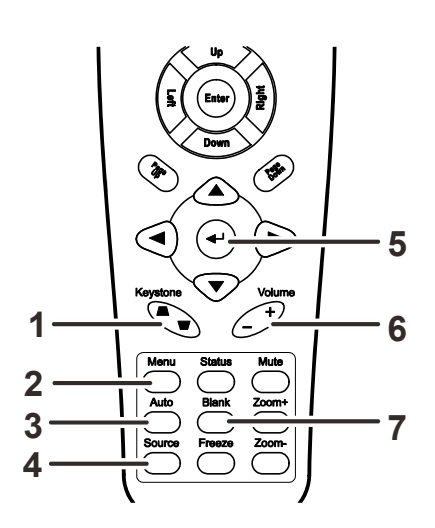

- 1. Rufen Sie mit der **Menü**-Taste das Bildschirmmenü auf.
- Es stehen fünf Menüs zur Auswahl. Wählen Sie mit den Tasten ◄ / ► das gewünschte Menü.
- Drücken Sie zum Aufwärts- / Abwärtsbewegen in einem Menü die Tasten ▲ / ▼.
- 4. Mit ◀ / ► ändern Sie die Werte der Einstellungen.
- Durch Betätigen der MENÜ-Taste schließen Sie das Bildschirmmenü bzw. verlassen ein Untermenü.

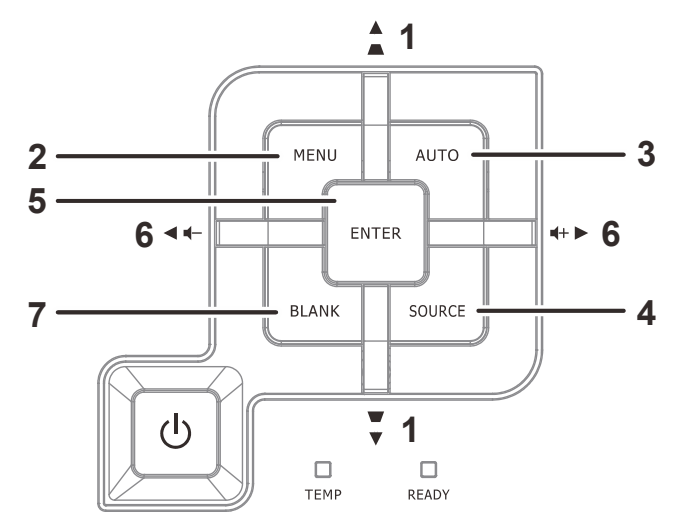

| Bild         | Computer | (() 🚰   | Installation I | Installation II |
|--------------|----------|---------|----------------|-----------------|
| Anzeige-Mod  | lus      |         |                | Präsentation    |
| Farbbrillanz |          |         |                | 0               |
| Helligkeit   |          |         |                | 50              |
| Kontrast     |          |         |                | 50              |
| Schärfe      |          |         |                | 16              |
| Gamma        |          |         |                | 1.0             |
| Erweitert    |          |         |                | <b>↓</b> /▶     |
| Rücksetzen   |          |         |                | <b>←!/</b> }    |
| Menu = Ende  | Men      | ūwahl 🌗 | Rollen 4       | V   0           |

#### Hinweis:

Je nach Videoquelle sind nicht alle Elemente im Bildschirmmenü verfügbar. Die Elemente **Horizontalposition/Vertikalposition** im **Computer**-Menü können beispielsweise nur geändert werden, wenn eine Verbindung zu einem Computer besteht. Die Elemente, die nicht verfügbar sind, sind ausgegraut und können nicht aufgerufen werden.

# **OSD-Sprache einstellen**

Stellen Sie vor dem Fortfahren die gewünschte OSD-Sprache ein.

1. Drücken Sie die **Menü**-Taste. Wählen Sie mit den Tasten ◀ / ► das Menü Installation I.

| Bild Corr       | puter Video / Audio | Installation I | Installation II |
|-----------------|---------------------|----------------|-----------------|
| Sprache         |                     |                | Deutsch         |
| Kein Bild       |                     |                |                 |
| Projektion      |                     |                | Ρ               |
| Aspektrate      |                     |                | Füllen          |
| Trapezkorrektur |                     |                | 0               |
| Digitalzoom     |                     |                | 0               |
| Erweitert       |                     |                | <b>≁!∕</b> ►    |
| Rücksetzen      |                     |                | <b>↓/</b>       |
| Menu = Ende     | Menūwahl 🜗          | Rollen 4       | ·▼   0          |

2. Heben Sie mit ▲ / ▼ die Option **Sprache** hervor.

| Bild            | Computer | (() 🔂     | Installation I | Installation II |
|-----------------|----------|-----------|----------------|-----------------|
| Sprache         |          |           |                | Deutsch         |
| Kein Bild       |          |           |                |                 |
| Projektion      |          |           |                | P               |
| Aspektrate      |          |           |                | Füllen          |
| Trapezkorrektur |          |           |                | 0               |
| Digitalzoom     |          |           |                | 0               |
| Erweitert       |          |           |                | <b>↓/</b>       |
| Rücksetzen      |          |           |                | <b>₩/</b> ►     |
| Menu = Ende     | Eintr    | .einst. 🌗 | Rollen 🔺       | V   0           |

- 3. Markieren Sie mit den Tasten ◄ / ► die gewünschte Sprache.
- 4. Drücken Sie zum Schließen des Bildschirmmenüs zweimal die Menü -Taste.

# Übersicht über das Bildschirmmenü

Der folgenden Abbildung können Sie die Menüelemente und deren zugehörige Einstellungsbereiche entnehmen.

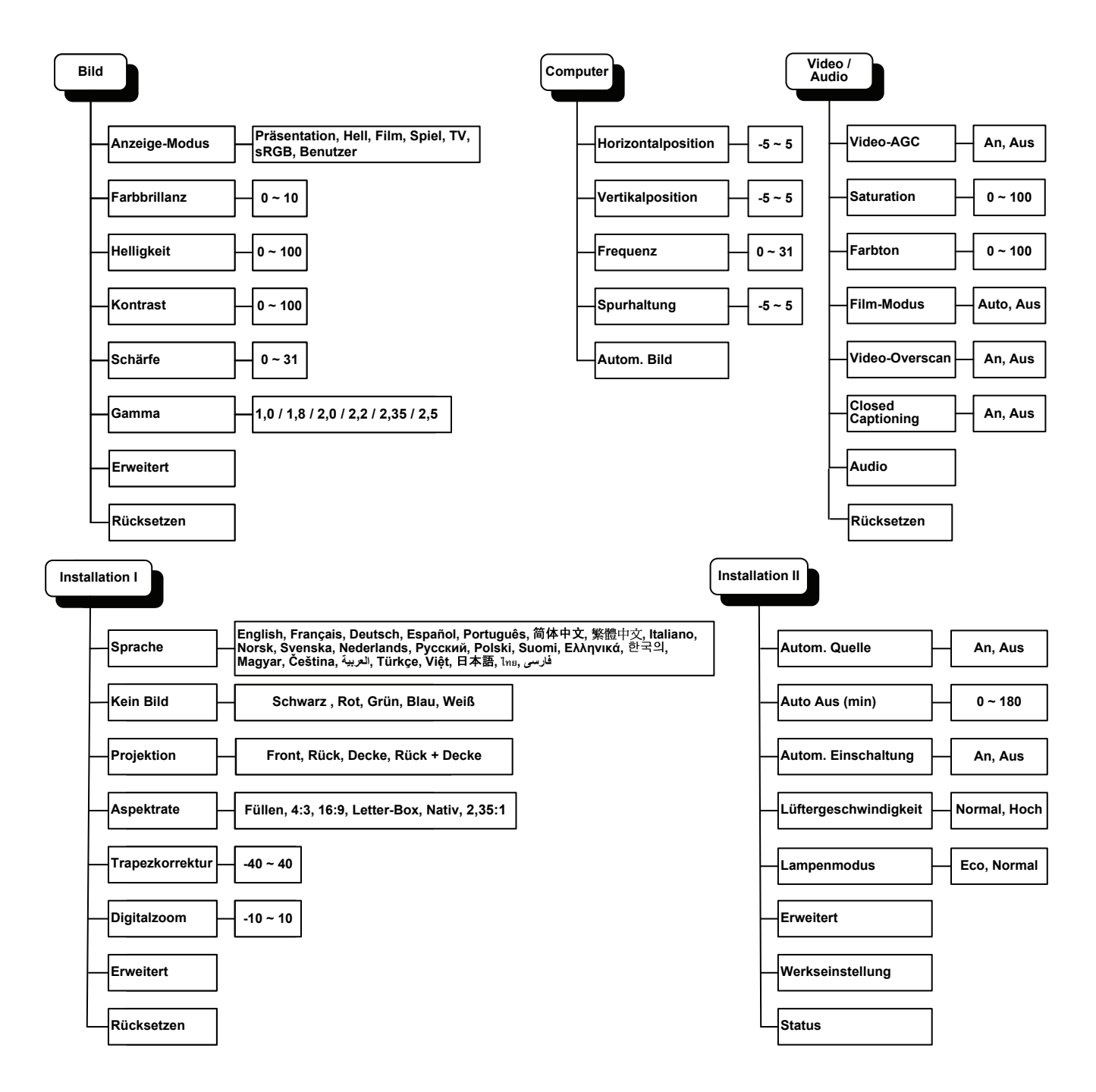

# Übersicht über die Untermenüs

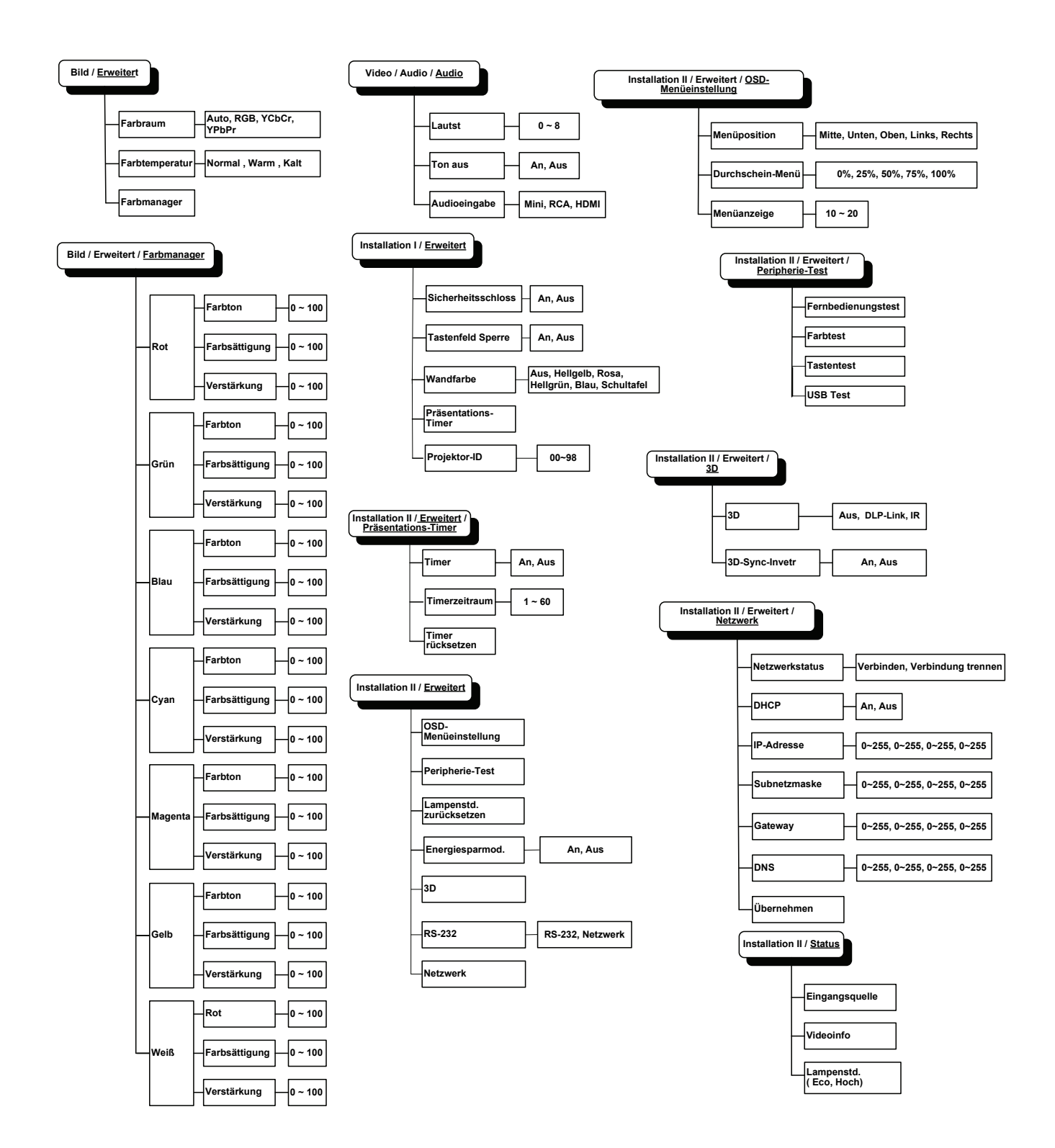

# Bild-Menü

Drücken Sie zum Öffnen des **Bildschirmmenüs** die **Menü**-Taste. Wählen Sie mit den Cursortasten ◀ / ► das **Bild-Menü**. Drücken Sie zum Aufwärts- / Abwärtsbewegen im **Bild**-Menü die Cursortasten ▲ / ▼. Mit ◀ / ► ändern Sie die Werte der Einstellungen.

| Bild         | Computer | (() Turker () Video / Audio | Installation I In | stallation II |
|--------------|----------|-----------------------------|-------------------|---------------|
| Anzeige-Mod  | lus      |                             | Prā               | sentation     |
| Farbbrillanz |          |                             |                   | 0             |
| Helligkeit   |          |                             |                   | 50            |
| Kontrast     |          |                             |                   | 50            |
| Schärfe      |          |                             |                   | 16            |
| Gamma        |          |                             |                   | 1.0           |
| Erweitert    |          |                             |                   | ∕►</th        |
| Rücksetzen   |          |                             |                   | <b>↔</b> />   |
| Menu = Ende  | Men      | uīwahl 🌗                    | Rollen ▲▼         | 0             |

| Nr.           | BESCHREIBUNG                                                                                  |
|---------------|-----------------------------------------------------------------------------------------------|
| Anzeige-Modus | Drücken Sie zum Einstellen des Anzeige-Modus die Pfeiltasten ◄ / ►.                           |
| Farbbrillanz  | Drücken Sie zum Anpassen des BrilliantColor-Wertes die Tasten ◀ / ►.                          |
| Helligkeit    | Drücken Sie zum Anpassen der Helligkeit die Pfeiltasten ◄ / ►.                                |
| Kontrast      | Drücken Sie zum Anpassen des Kontrasts die Pfeiltasten ◄ / ►.                                 |
| Schärfe       | Drücken Sie zum Anpassen der Schärfe die Tasten ◄ / ►.                                        |
| Gamma         | Drücken Sie zum Anpassen der Gammakorrektur des Bildschirms die Tasten ◄ / ►.                 |
| Erweitert     | Drücken Sie zum Aufrufen des Erweitert-Menüs                                                  |
| Rücksetzen    | Drücken Sie zum Zurücksetzen aller Einstellungen auf die werkseitigen Standardwerte die Taste |

# Erweiterte Funktionen

Drücken Sie zum Öffnen des **Bildschirmmenüs** die **Menu**-Taste. Wählen Sie mit ◀ / ► das **Bild**-Menü. Wählen Sie mit ▼ / ▲ das **Erweitert**-Menü; drücken Sie dann **Enter** oder ►. Mit den Tasten ▲ / ▼ bewegen Sie sich im **Erweitert**-Menü nach oben und unten.

| Bild                                   | Computer  | (() ET | Installation I | Installation II        |
|----------------------------------------|-----------|--------|----------------|------------------------|
| Farbraum<br>Farbtempera<br>Farbmanager | itur<br>r |        |                | Auto<br>Normal<br>€!∕♪ |
| Menu = Ende                            |           |        | Rollen 🔺       | ·▼   0                 |

| Nr.            | BESCHREIBUNG                                                                                                    |
|----------------|----------------------------------------------------------------------------------------------------|
| Farbraum       | Drücken Sie zum Anpassen des Farbraums die Tasten ◀ / ►.<br>(Bereich: Auto – RGB – YPbPr – YCbCr)                                                                                                    |
| Farbtemperatur | Drücken Sie zum Anpassen der Farbtemperatur die Tasten ◀ / ►.<br>(Bereich: Kalt – Normal – Warm)                                                                                                    |
| Farbmanager    | Drücken Sie zum Aufrufen des Farbmanager-Menüs die Taste ← (Enter) / ►.<br>(Bereich: rot - grün - blau - cyan - magenta - gelb - weiß). Weitere Einzelheiten zum<br>Farbmanager finden Sie auf Seite 23. |

# Farbmanager

| Bild        | Computer | (() 🖌             | Installation I | Installation II |
|-------------|----------|-------------------|----------------|-----------------|
|             | Erw      | eitert \ Farbmana | ager           |                 |
| Rot         |          |                   |                | <b>↔!/</b> )    |
| Grün        |          |                   |                | <b>↓</b> /▶     |
| Blau        |          |                   |                | <b>↓</b> /▶     |
| Cyan        |          |                   |                | <b>↓</b> /▶     |
| Magenta     |          |                   |                | <b>↓</b> /▶     |
| Gelb        |          |                   |                | <b>↓</b> /▶     |
| Weiß        |          |                   |                | <b>↔!∕</b> ►    |
| Menu = Ende | Eintr.   | einst. 🚚 ⁄ 🕨      | 📔 🛛 Rollen 🔺   | .▼   0          |

Rufen Sie mit <table-cell-rows> (Enter) / 🕨 das **Farbmanager**-Untermenü auf.

| Nr.     | BESCHREIBUNG                                                                                                    |
|---------|----------------------------------------------------------------------------------------------------|
| Rot     | Zur Auswahl des Rot-Farbmanagers auswählen.<br>Drücken Sie zum Anpassen von Farbton, Sättigung und Verstärkung die Tasten ◀ /<br>▶.     |
| Grün    | Zur Auswahl des Grün-Farbmanagers auswählen.<br>Drücken Sie zum Anpassen von Farbton, Sättigung und Verstärkung die Tasten ◀ /<br>▶.    |
| Blau    | Zur Auswahl des Blau-Farbmanagers auswählen.<br>Drücken Sie zum Anpassen von Farbton, Sättigung und Verstärkung die Tasten ◀ /<br>▶.    |
| Cyan    | Zur Auswahl des Cyan-Farbmanagers auswählen.<br>Drücken Sie zum Anpassen von Farbton, Sättigung und Verstärkung die Tasten ◀ /<br>▶.    |
| Magenta | Zur Auswahl des Magenta-Farbmanagers auswählen.<br>Drücken Sie zum Anpassen von Farbton, Sättigung und Verstärkung die Tasten ◀ /<br>▶. |
| Gelb    | Zur Auswahl des Gelb-Farbmanagers auswählen.<br>Drücken Sie zum Anpassen von Farbton, Sättigung und Verstärkung die Tasten ◀ /<br>▶.    |
| Weiß    | Zur Auswahl des Weiß-Farbmanagers auswählen.<br>Drücken Sie zum Anpassen von Rot, Grün und Blau die Tasten ◀ / ►.                       |

## Computer-Menü

Drücken Sie zum Öffnen des **Bildschirmmenüs** die **Menü**-Taste. Wählen Sie mit den Cursortasten  $\triangleleft$  /  $\triangleright$  das **Computer**-Menü. Drücken Sie zum Aufwärts- / Abwärtsbewegen im Computer-Menü die Tasten  $\blacktriangle$  /  $\blacktriangledown$ . Mit  $\triangleleft$  /  $\triangleright$  ändern Sie die Werte der Einstellungen.

| Bild            | Computer | () Video / Audio | Installation I | Installation II |
|-----------------|----------|------------------|----------------|-----------------|
| Horizontalposi  | ition    |                  |                | 0               |
| Vertikalpositio | n        |                  |                | 0               |
| Frequenz        |          |                  |                | 0               |
| Spurhaltung     |          |                  |                | 0               |
| Autom. Bild     |          |                  |                | <b>↔</b> />     |
|                 |          |                  |                |                 |
|                 |          |                  |                |                 |
|                 |          |                  |                |                 |
| Menu = Ende     | Men      | ūwahl 🌗          | Rollen 🔺 🤊     | Q               |

| Nr.                | BESCHREIBUNG                                                                                 |
|--------------------|----------------------------------------------------------------------------------------------|
| Horizontalposition | Drücken Sie die Pfeiltasten ◀▶, um die Anzeigeposition nach links oder rechts zu verstellen. |
| Vertikalposition   | Drücken Sie die Pfeiltasten ◀►, um die Anzeigeposition nach oben oder unten zu verstellen.   |
| Frequenz           | Drücken Sie zum Anpassen des A/D-Abtasttakts die Tasten ◀ / ►.                               |
| Spurhaltung        | Drücken Sie zum Anpassen des A/D-Abtastpunkts die Tasten ◄ / ►.                              |
| Autom. Bild        | Mit ← (Enter) / ► können Sie Phase, Verfolgung, Größe und Position automatisch anpassen.     |

## Video/Audio-Menü

Drücken Sie zum Öffnen des **Bildschirmmenüs** die **Menü**-Taste. Wählen Sie mit den Cursortasten ◀ / ► das **Video/Audio**-Menü. Drücken Sie zum Aufwärts- / Abwärtsbewegen im **Video/Audio**-Menü die Tasten ▲ / ▼. Mit ◀ / ► ändern Sie die Werte der Einstellungen.

| Bild Computer      | ((( 🚡)<br>Video / Audio | Installation I | Installation II |
|--------------------|-------------------------|----------------|-----------------|
| Video-AGC          |                         |                | Aus             |
| Saturation         |                         |                | 50              |
| Farbton            |                         |                | 50              |
| Film-Modus         |                         |                | Aus             |
| Video-Overscan     |                         |                | Aus             |
| Closed Captioning  |                         |                | Aus             |
| Audio              |                         |                | <b>↓</b> /►     |
| Rücksetzen         |                         |                | <b>€!∕</b> }    |
| Menu = Ende 📔 Menū | iwahl 🌗                 | Rollen 🔺       | . <b>-</b>   0  |

| Nr.               | BESCHREIBUNG                                                                                                |
|-------------------|----------------------------------------------------------------------------------------------------|
| Video-AGC         | Drücken Sie zum De-/Aktivieren der automatischen Verstärkungsregelung der Videoquelle die Tasten ◀ / ►.     |
| Saturation        | Drücken Sie zum Anpassen der Sättigung des Videobildes die Tasten ◄ / ►.                                    |
| Farbton           | Drücken Sie zum Anpassen des Farbtons die Tasten ◀ / ►.                                                     |
| Film-Modus        | Drücken Sie zum Auswählen eines anderen Filmmodus die Tasten ◄ / ►.                                         |
| Video-Overscan    | Drücken Sie die Pfeiltasten ◀▶, um Video-Overscan zu aktivieren oder zu deaktivieren.                       |
| Closed Captioning | Drücken Sie die Pfeiltasten ◀►, um Closed Captioning (Video-Untertitel) zu aktivieren oder zu deaktivieren. |
| Audio             | Rufen Sie mit                                                                                               |
| Rücksetzen        | Drücken Sie zum Zurücksetzen aller Einstellungen auf die werkseitigen Standardwerte die Taste               |

#### Hinweis:

Bei der Wiedergabe von Interlace-Video können Störungen auftreten. Sie können dieses Problem beheben, indem Sie das Video/Audio-Menü aufrufen und die Funktion Film-Modus anpassen.

# <u>Audio</u>

Rufen Sie mit ← (Enter) / ► das Audio-Untermenü auf.

| Bild                              | Computer | ((( )<br>Video / Audio<br>Audio | Installation I | Installation II |
|-----------------------------------|----------|---------------------------------|----------------|-----------------|
| Lautst<br>Ton aus<br>Audioeingabe |          |                                 |                | 4<br>Aus<br>©   |
| Menu = Ende                       |          |                                 | Rollen 🔺       | V   0           |

| Nr.          | BESCHREIBUNG                                                                                   |
|--------------|------------------------------------------------------------------------------------------------|
| Lautst       | Drücken Sie zum Anpassen der Lautstärke die Tasten ◀ / ►.<br>(Bereich: 0 ~ 8)                  |
| Ton aus      | Drücken Sie die Pfeiltasten ◀►, um die Lautsprecher ein- oder auszuschalten.                   |
| Audioeingabe | Drücken Sie die Pfeiltasten ◀▶, um den Audioeingang zu wählen.<br>(Bereich: Mini / RCA / HDMI) |

# Installation I-Menü

Drücken Sie zum Öffnen des **Bildschirmmenüs** die **Menü**-Taste. Wählen Sie mit den Cursortasten ◀ / ► das **Installation I-**Menü. Drücken Sie zum Aufwärts- / Abwärtsbewegen im **Installation I**-Menü die Tasten ▲ / ▼. Mit ◀ / ► ändern Sie die Werte der Einstellungen.

| Bild Compu      | tter Video / Audio | Installation I | astallation II |
|-----------------|--------------------|----------------|----------------|
| Sprache         |                    |                | Deutsch        |
| Kein Bild       |                    |                |                |
| Projektion      |                    |                | P              |
| Aspektrate      |                    |                | Füllen         |
| Trapezkorrektur |                    |                | 0              |
| Digitalzoom     |                    |                | 0              |
| Erweitert       |                    |                | <b>↓</b> /     |
| Rücksetzen      |                    |                | <b>4</b> 4∕.⊁  |
| Menu = Ende     | Menūwahl 🌗         | Rollen ▲▼      | ·   •          |

| Nr.             | BESCHREIBUNG                                                                     |
|-----------------|----------------------------------------------------------------------------------|
| Sprache         | Drücken Sie die Pfeiltasten ◀►, um eine andere Menülokalisierung zu wählen.      |
| Kein Bild       | Wählen Sie mit den Tasten ◀ / ► eine andere Farbe der leeren Bildschirmanzeige.  |
| Projektion      | Wählen Sie mit den Tasten ◀ / ► zwischen vier verschiedenen Projektionsmethoden: |
| Aspektrate      | Drücken Sie zum Anpassen des Seitenverhältnisses die Tasten ◄ / ►.               |
| Trapezkorrektur | Drücken Sie zum Anpassen der Trapezkorrektur die Tasten ◄ / ►.                   |
| Digitalzoom     | Drücken Sie zum Anpassen des Digitalzoom-Menüs die Tasten ◄ / ►.                 |
| Erweitert       | Drücken Sie zum Aufrufen des Erweitert-Menüs                                     |
| Rücksetzen      | Drücken Sie                                                                      |
### Erweiterte Funktionen

Drücken Sie zum Öffnen des **Bildschirmmenüs** die **Menu**-Taste. Wählen Sie mit  $\triangleleft$  /  $\triangleright$  das **Installation I**-Menü. Wählen Sie mit  $\blacktriangle$  /  $\checkmark$  das **Erweitert**-Menü; drücken Sie dann **Enter** oder  $\triangleright$ . Mit den Tasten  $\blacktriangle$  /  $\checkmark$  bewegen Sie sich im **Erweitert**-Menü nach oben und unten. Mit  $\triangleleft$  /  $\triangleright$  ändern Sie die Werte der Einstellungen.

| Bild                                                                         | Computer                  | (() 🖌     | Installation I | Installation II                 |
|------------------------------------------------------------------------------|---------------------------|-----------|----------------|---------------------------------|
|                                                                              |                           | Erweitert |                |                                 |
| Sicherheitssc<br>Tastenfeld Sp<br>Wandfarbe<br>Präsentation:<br>Projektor-ID | hloss<br>berre<br>s-Timer |           |                | Aus<br>Aus<br>Aus<br>⊄י∕♪<br>00 |
| Menu = Ende                                                                  |                           |           | Rollen 4       | <b>V</b>                        |

| Nr.                     | Beschreibung                                                                                 |
|-------------------------|----------------------------------------------------------------------------------------------|
| Sicherheitsschloss      | Drücken Sie zum De-/Aktivieren des Sicherheitsschlosses die Tasten ◄ / ►.                    |
| Tastenfeld Sperre       | Drücken Sie die Pfeiltasten ◀►, um die Tastenfeldsperre zu aktivieren oder zu deaktivieren.  |
| Wandfarbe               | Drücken Sie die Pfeiltasten ◀▶, um eine andere Wandfarbe einzustellen.                       |
| Präsentations-<br>Timer | Rufen Sie mit                                                                                |
| Projektor-ID            | Drücken Sie die Pfeiltasten ◀►, um eine zweistellige Projektor-ID von 0 bis 98 einzustellen. |

#### Präsentations-Timer

Der Präsentations-Timer kann zur Unterstützung der Zeiteinteilung während Präsentationen die Präsentationsdauer auf der Leinwand anzeigen.

Rufen Sie mit ← (Eingabe) / ► das Untermenü **Präsentations-Timer** auf.

| Bild                                    | Computer  | Video / Audio      | Installation I | Installation II   |
|-----------------------------------------|-----------|--------------------|----------------|-------------------|
|                                         | Erweite   | ert \ Präsentation | s-Timer        |                   |
| Timer<br>Timerzeitraun<br>Timer rückset | n<br>.zen |                    |                | Aus<br>10<br>€4∕♪ |
| Menu = Ende                             | _         |                    | Rollen 🔺       | · 0               |

| Nr.              | BESCHREIBUNG                                                                      |  |
|------------------|-----------------------------------------------------------------------------------|--|
| Timer            | Drücken Sie zum De-/Aktivieren des Präsentations-Timers die Tasten ◀ / ►.         |  |
| Timerzeitraum    | Drücken Sie zum Anpassen der Anzeige der Timer-Dauer die Pfeiltasten ◄ / ►.       |  |
| Timer rücksetzen | Drücken Sie zum Zurücksetzen des Präsentations-Timers <del>- I</del> (Enter) / ►. |  |

### Installation II-Menü

Drücken Sie zum Öffnen des **Bildschirmmenüs** die **Menü**-Taste. Wählen Sie mit den Cursortasten ◀ / ► das **Installation II**-Menü. Drücken Sie zum Aufwärts- / Abwärtsbewegen im Installation II-Menü die Tasten ▲ / ▼.

| Bild Computer Vi      | <b>((( )</b><br>deo / Audio | Installation I | Installation II |
|-----------------------|-----------------------------|----------------|-----------------|
| Autom. Quelle         |                             |                | Aus             |
| Auto Aus (min)        |                             |                | 0               |
| Autom. Einschaltung   |                             |                | Aus             |
| Lüftergeschwindigkeit |                             |                | Normal          |
| Lampenmodus           |                             |                | Normal          |
| Erweitert             |                             |                | <b>↓</b> /▶     |
| Werkseinstellung      |                             |                | <b>↓</b> /▶     |
| Status                |                             |                | <b>4!∕</b> ►    |
| Menu = Ende Menūwa    | hl 🜗 🕨                      | 📔 🛛 Rollen 🔺   | ▼   Ŷ           |

| Nr.                       | BESCHREIBUNG                                                                                                    |
|---------------------------|----------------------------------------------------------------------------------------------------|
| Autom. Quelle             | Drücken Sie zum De-/Aktivieren der automatischen Quellenerkennung die Tasten ◀ / ►.                                                                                                    |
| Auto Aus (min)            | Mit den Tasten ◀ / ► können Sie die Funktion zur automatischen Abschaltung der Lampe bei Ausbleibendem Signal de-/aktivieren.                                                                                                    |
| Autom. Einschaltung       | Mit den Tasten ◀ / ► können Sie die Funktion zur automatischen Einschaltung bei<br>Herstellung der Stromversorgung de-/aktivieren.                                                                                                    |
| Lüftergeschwindigk<br>eit | Schalten Sie mit den Tasten ◀ / ► zwischen den Lüftergeschwindigkeiten Normal<br>und Hoch um.<br>Hinweis: Bei hohen Temperaturen, hoher Luftfeuchte und in höheren Lagen (über<br>1500 m/4921 Fuß) empfehlen wir die Wahl einer hohen Lüftergeschwindigkeit. |
| Lampenmodus               | Wählen Sie mit den Tasten ◀ / ► den gewünschten Lampenmodus; dadurch können Sie die Helligkeit der Lampe erhöhen oder zum Verlängern der Lampenbetriebslebenszeit verringern.                                                                                |
| Erweitert                 | Drücken Sie zum Aufrufen des Erweitert-Menüs ← (Enter) / ►. Siehe Erweiterte<br>Funktionen auf Seite 30.                                                                                                    |
| Werkseinstellung          | Drücken Sie ← (Eingabe) / ►, um alle Elemente auf die werkseitigen Standardwerte zurückzusetzen.                                                                                                    |
| Status                    | Rufen Sie mit                                                                                                    |

### Erweiterte Funktionen

Drücken Sie zum Öffnen des **Bildschirmmenüs** die **Menu**-Taste. Wählen Sie mit  $\triangleleft$  /  $\blacktriangleright$  das **Installation II**-Menü. Wählen Sie mit  $\blacktriangle$  /  $\blacktriangledown$  das **Erweitert**-Menü; drücken Sie dann **Enter** oder  $\triangleright$ . Mit den Tasten  $\blacktriangle$  /  $\blacktriangledown$  bewegen Sie sich im **Erweitert**-Menü nach oben und unten. Mit  $\triangleleft$  /  $\triangleright$  ändern Sie die Werte der Einstellungen.

| Bild          | Computer    | (() E     | Installation I | Installation II |
|---------------|-------------|-----------|----------------|-----------------|
|               |             | Erweitert |                |                 |
| OSD-Menūeir   | nstellung   |           |                | <b>↔</b> />     |
| Peripherie-Te | est         |           |                | <b>↔</b> />     |
| Lampenstd. z  | urücksetzen |           |                | <b>↓</b> /►     |
| Energiesparm  | nod.        |           |                | Aus             |
| 3D            |             |           |                | <b>≁!∕</b> ►    |
| RS232         |             |           |                | RS232           |
| Netzwerk      |             |           |                | <b>↓</b> /▶     |
| Menu = Ende   |             |           | 📔 🛛 Rollen 🔺   | .▼   Ŷ          |

| Nr.                        | BESCHREIBUNG                                                                                                    |
|----------------------------|----------------------------------------------------------------------------------------------------|
| OSD-<br>Menüeinstellung    | Rufen Sie mit                                                                                                    |
| Peripherie-Test            | Rufen Sie mit ← (Eingabe) / ► das Menü Peripherie-Test auf. Weitere Einzelheiten<br>zum Peripherie-Test finden Sie auf Seite 31.                               |
| Lampenstd.<br>zurücksetzen | Nach dem Ersetzen der Lampe sollte dieses Element zurückgesetzt werden. Weitere Informationen zum Zurücksetzen der Lampenbetriebszeit finden Sie auf Seite 32. |
| Energiesparmod.            | Drücken Sie zum De-/Aktivieren des Energiesparmodus die Tasten ◄ / ►.                                                                                          |
| 3D                         | Rufen Sie mit                                                                                                    |
| RS232                      | Wählen Sie je nach Anschlussmethode des Projektors mit Hilfe der Tasten ◀ / ► den RS232- (extern) oder Netzwerkmodus (LAN).                                    |
| Netzwerk                   | Drücken Sie zum Aufrufen des Netzwerk-Menüs                                                                                                    |

# OSD-Menüeinstellung

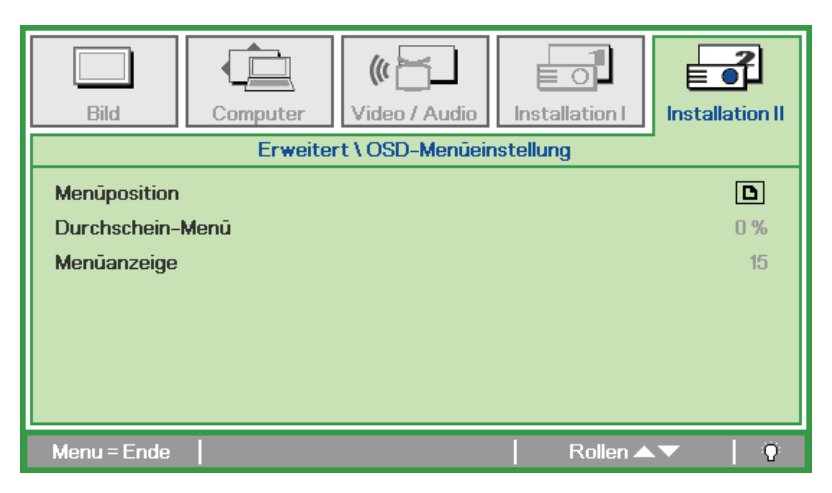

| Nr.              | BESCHREIBUNG                                                            |  |
|------------------|-------------------------------------------------------------------------|--|
| Menüposition     | Verschieben Sie das Bildschirmmenü mit den Tasten ◄ / ►.                |  |
| Durchschein-Menü | Wählen Sie mit ◀ / ► die Transparenz des Bildschirmmenüs.               |  |
| Menüanzeige      | Wählen Sie mit den Tasten ◀ / ► die Zeitüberschreitung der Menüanzeige. |  |

Peripherie-Test

| Bild Con                                                 | mputer Video / Au  | dio Installation I | Installation II   |
|----------------------------------------------------------|--------------------|--------------------|-------------------|
|                                                          | Erweitert \ Periph | ierie-Test         |                   |
| Fernbedienungstest<br>Farbtest<br>Tastentest<br>USB-Test | t                  |                    | 4/><br>4/><br>4/> |
| Menu = Ende                                              |                    | Rollen 4           |                   |

| Nr.                | BESCHREIBUNG                                                                                    |  |  |
|--------------------|-------------------------------------------------------------------------------------------------|--|--|
| Fernbedienungstest | Drücken Sie ← (Eingabe) / ►, um die IR-Fernbedienung für eine Diagnose zu testen.               |  |  |
| Farbtest           | Drücken Sie zum Auswählen anderer Anzeigefarben die Taste 🗲 (Enter) / ►.                        |  |  |
| Tastentest         | Drücken Sie ← (Eingabe) / ►, um die Tasten des Bedienfeldes zu testen.                          |  |  |
| USB-Test           | Drücken Sie zum Testen der USB-Verbindung mit einem angeschlossenen PC die Taste ← (Enter) / ►. |  |  |

# Lampenstd. zurücksetzen

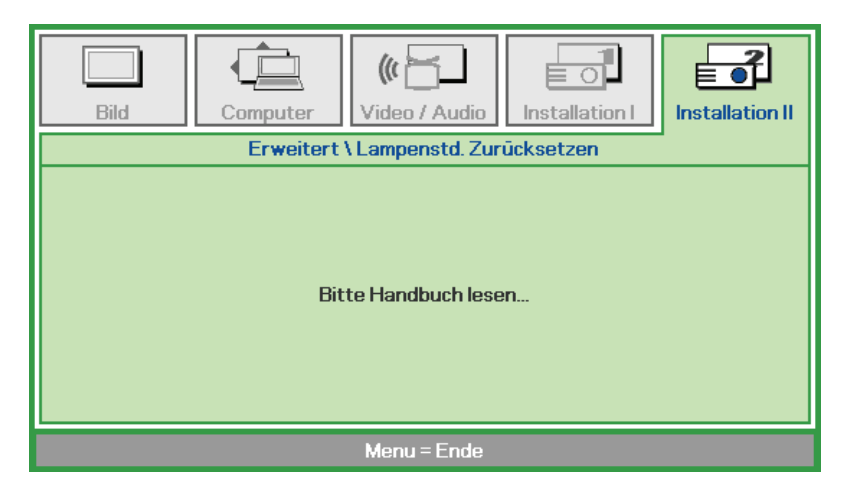

Informationen zum Zurücksetzen der Lampenbetriebszeit finden Sie im Abschnitt Lampe zurücksetzen auf Seite 47.

3D

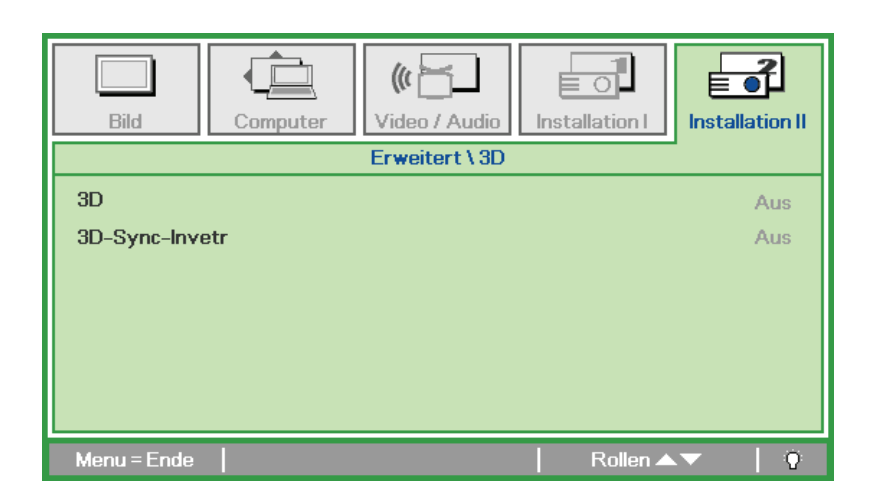

| Nr.            | Beschreibung                                                                          |
|----------------|---------------------------------------------------------------------------------------|
| 3D             | Drücken Sie die Pfeiltasten ◀►, um einen anderen 3D-Modus zu wählen.                  |
| 3D-Sync-Invert | Drücken Sie die Pfeiltasten ◀►, um 3D-Sync-Invert zu aktivieren oder zu deaktivieren. |

#### Hinweis:

- 1. Das 3D-OSD-Menüelement ist ausgegraut, wenn keine geeignete 3D-Quelle anliegt. Dies ist die Standardeinstellung.
- 2. Wenn der Projektor an eine geeignete 3D-Quelle angeschlossen ist, ist das 3D-OSD-Menüelement auswählbar.
- 3. Verwenden Sie zum Betrachten eines 3D-Bildes eine 3D-Brille.
- 4. Sie benötigen 3D-Inhalte von einer 3D-DVD oder 3D-Mediendatei.
- 5. Sie müssen die 3D-Quelle aktivieren (einige 3D-DVD-Inhalte verfügen über eine Option zur De-/Aktivierung der 3D-Funktion).
- 6. Sie benötigen eine DLP-Link-3D- oder IR-3D-Shutterbrille. Bei einer IR-3D-Shutterbrille müssen Sie einen Treiber auf Ihrem PC installieren und einen USB-Sender anschließen.
- 7. Der 3D-Modus des OSD muss dem Brillentyp (DLP-Link oder IR-3D) entsprechen.
- 8. Schalten Sie die Brille ein. Die Brillen verfügen normalerweise über eine Ein-/Austaste. Jeder Brillentyp verfügt über eigene Konfigurationsanweisungen. Bitte befolgen Sie zum Abschließen der Einrichtung die mit Ihrer Brille gelieferten Konfigurationsanweisungen.

#### Hinweis:

Da die unterschiedlichen Brillentypen (DLP-Link oder IR-Shutterbrille) ihre eigenen Einstellungsanweisungen haben, befolgen Sie zum Abschließen der Einrichtung bitte die jeweilige Anleitung.

# <u>Netzwerk</u>

| Bild Computer Video / Audio | Installation I  |
|-----------------------------|-----------------|
| Erweitert \ Netzy           | werk            |
| Netzwerkstatus              | Verbinden       |
| DHCP                        | Aus             |
| IP-Adresse                  | 255.255.255.255 |
| Subnetzmaske                | 255.255.255.255 |
| Gateway                     | 255.255.255.255 |
| DNS                         | 255.255.255.255 |
| Übernehmen                  | <b>4!∕</b> ►    |
| Menu = Ende                 | Rollen ▲▼   🌻   |

| Nr.            | BESCHREIBUNG                                                                                                    |
|----------------|----------------------------------------------------------------------------------------------------|
| Netzwerkstatus | Zeigt den Netzwerkverbindungsstatus an.                                                                                                    |
| DHCP           | Drücken Sie ◀▶, um DHCP ein- oder auszuschalten.<br>Hinweis: Wenn Sie DHCP ausschalten, müssen Sie die Felder IP-Adresse,<br>Subnetzmaske, Gateway und DNS ausfüllen. |
| IP-Adresse     | Geben Sie eine gültige IP-Adresse ein, falls DHCP deaktiviert ist.                                                                                                    |
| Subnetzmaske   | Geben Sie eine gültige Subnetzmaske ein, falls DHCP deaktiviert ist.                                                                                                  |
| Gateway        | Geben Sie eine gültige Gateway-Adresse ein, falls DHCP deaktiviert ist.                                                                                               |
| DNS            | Geben Sie einen gültigen DNS-Namen ein, falls DHCP deaktiviert ist.                                                                                                   |
| Übernehmen     | Drücken Sie zum Bestätigen der Einstellungen ← (Enter) / ►.                                                                                                    |

Zur Vereinfachung der Bedienung bietet der Projektor verschiedene Funktionen zur Netzwerk- und Fernverwaltung.

Mit der LAN/RJ45-Funktion können Sie den Projektor über ein Netzwerk beispielsweise wie folgt verwalten: Ein-/Ausschaltung, Helligkeits- und Kontrasteinstellungen. Zudem stehen Statusinformationen des Projektors zur Verfügung: Videoquelle, Ton (Stummschaltung) etc.

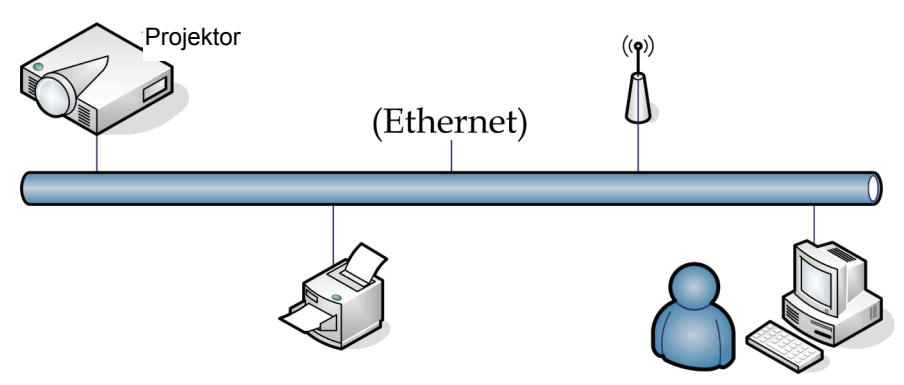

#### LAN RJ45

1. Schließen Sie ein RJ45-Kabel an den RJ45-Ports des Projektors und Ihres PCs (Notebooks) an.

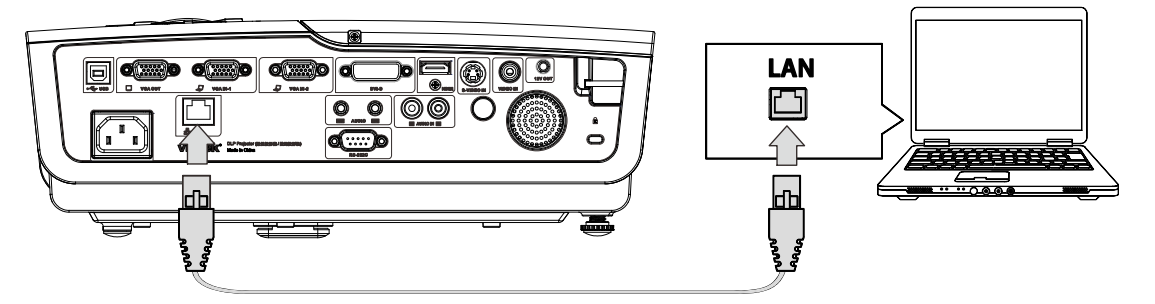

2. Am PC (Laptop) wählen Sie Start →Control Panel (Systemsteuerung) →Network Connections (Netzwerkverbindungen).

| Administrator                 |                                    |
|-------------------------------|------------------------------------|
| Internet<br>Internet Explorer | 🤌 My Documents                     |
| C E-mail                      | My Recent Documents 🔸              |
| Outlook Express               | 🔌 My Pictures                      |
| HyperTerminal                 | 📂 My Music                         |
| Calculator                    | 😡 My Computer                      |
|                               | 😼 Control Panel                    |
|                               | Set Program Access and<br>Defaults |
|                               | Printers and Faxes                 |
|                               | Help and Support                   |
|                               | 🔎 Search                           |
|                               | 707 Run                            |
| All Programs 🕨                |                                    |
|                               | Log Off 🛛 💽 Turn Off Computer      |
| 🏘 Start 🧕 🚱                   |                                    |

### DLP-Projektor - Bedienungsanleitung

3. Rechtsklicken Sie auf Local Area Connection (LAN-Verbindung), wählen Sie Properties (Eigenschaften).

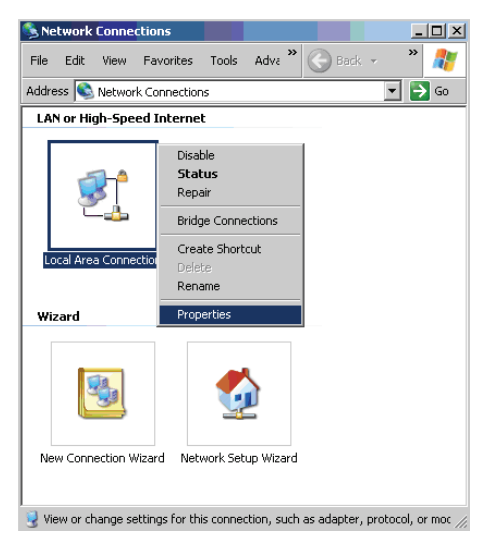

- 4. Wählen Sie im **Properties (Eigenschaften)**-Fenster das **General (Allgemein)**-Register; klicken Sie dort auf **Internet Protocol (TCP/IP) (Internetprotokoll (TCP/IP))**.
- 5. Klicken Sie auf Properties (igenschaften).

| Local Area Connection Properties                                                                                                    | ? ×                |
|----------------------------------------------------------------------------------------------------|--------------------|
| General Advanced                                                                                                    |                    |
| Connect using:                                                                                                    |                    |
| Broadcom NetXtreme 57xx Gigabit Cc                                                                                                    | onfigure           |
| This connection uses the following items:                                                                                                    |                    |
| 🗹 🚚 QoS Packet Scheduler                                                                                                    | -                  |
| Retwork Monitor Driver                                                                                                    |                    |
| Internet Protocol (TCP/IP)                                                                                                    |                    |
| T                                                                                                    | 」 ♪ <sup>™</sup>   |
| Install Uninstall Pr                                                                                                    | operties           |
| C Description                                                                                                    |                    |
| Transmission Control Protocol/Internet Protocol. The<br>wide area network protocol that provides communic<br>across diverse interconnected networks. | e default<br>ation |
| Show icon in notification area when connected                                                                                                    |                    |
| ☑ Notify me when this connection has limited or no co                                                                                                | onnectivity        |
|                                                                                                    |                    |
|                                                                                                    |                    |
| ОК                                                                                                    | Cancel             |
|                                                                                                    |                    |

6. Klicken Sie auf **Use the following IP address (Folgende IP-Adresse verwenden)**; geben Sie die IP-Adresse und Subnetzmaske ein; klicken Sie dann auf **OK**.

| Internet Protocol (TCP/IP) Prope                                                                           | rties <b>?</b> ×                                                                 |
|----------------------------------------------------------------------------------------------------|----------------------------------------------------------------------------------|
| General                                                                                                    |                                                                                  |
| You can get IP settings assigned a<br>this capability. Otherwise, you need<br>the appropriate IP settings. | utomatically if your network supports<br>I to ask your network administrator for |
| O <u>O</u> btain an IP address automa                                                                      | tically                                                                          |
| Use the following IP address:                                                                              |                                                                                  |
| IP address:                                                                                                | 10 . 10 . 10 . 99                                                                |
| S <u>u</u> bnet mask:                                                                                      | 255 . 255 . 255 . 0                                                              |
| Default gateway:                                                                                           |                                                                                  |
| O Obtain DNS server address a                                                                              | utomatically                                                                     |
| Use the following DNS serve                                                                                | r addresses:                                                                     |
| Preferred DNS server:                                                                                      |                                                                                  |
| Alternate DNS server:                                                                                      | · · ·                                                                            |
|                                                                                                    | Advanced                                                                         |
|                                                                                                    | OK Cancel                                                                        |

- 7. Drücken Sie die **Menü**-Taste am Projektor.
- 8. Wählen Sie Advanced Setup (Erweiterte Einrichtung) →Network Settings (Netzwerkeinstellungen) →Control By (Gesteuert von) → RJ45-Option.
- 9. Geben Sie unter Network Status, (Netzwerkstatus) Folgendes ein:
  - DHCP: Aus
  - ▶ IP-Adresse: 10.10.10.10
  - ▶ Subnetzmaske: 255.255.255.0
  - ▶ Gateway: 0.0.0.0
  - ▶ DNS-Server: 0.0.0.0
- 10. Drücken Sie zum Bestätigen der Einstellungen 🕶 (Enter) / ►.
  - Öffnen Sie einen Webbrowser
  - (z. B. Microsoft Internet Explorer mit Adobe Flash Player 9.0 oder aktueller).

| Navigation  | n Canceled - Windows Internet Explorer |       |
|-------------|----------------------------------------|-------|
| 00-         | 🔊 http://10.10.10.10/                  | • • × |
| 🚖 Favorites |                                        |       |
| 1           | Navigation to the webpage was canceled |       |
|             | What you can try:                      |       |
|             | Refresh the page.                      |       |

- 11. Geben Sie die IP-Adresse in die Adressleiste ein: 10.10.10.10.

Der Projektor ist zur externen Verwaltung eingerichtet. Die LAN/RJ45-Funktion wird wie folgt angezeigt.

|     | Power      |     | Vol -   | Mute        | Vol +  |     |       | -                | -       |
|-----|------------|-----|---------|-------------|--------|-----|-------|------------------|---------|
|     | SourceList |     |         |             |        |     |       | Interface        | 2.7.2.4 |
|     |            |     |         |             |        |     |       |                  |         |
|     |            |     |         |             |        |     | nu 🔺  | Auto             |         |
|     |            |     |         |             |        |     | Enter |                  |         |
|     |            |     |         |             |        | Bla | nk 🔻  | Source           |         |
| ſ   |            |     |         |             |        |     |       |                  |         |
|     |            | Fre | eze Con | trast Brigh | Itness | Col | or    | -                | -       |
| CRE |            |     |         |             |        |     | E     | expansion Option | ns      |

# DLP-Projektor - Bedienungsanteitung

|              | Crestron Control |                 | Projector     |           | User Password  |
|--------------|------------------|-----------------|---------------|-----------|----------------|
| IP Address   |                  | Projector Name  | PJ01          |           | Usr Enabled    |
| IP ID        |                  | Location        | RM01          | Password  |                |
| Control Port |                  | Assigned To     | Sir           | Confirmed |                |
|              | Control Set      |                 | Set           |           | Usr Set        |
|              |                  | Network Config  | DHCP Enabled  |           |                |
|              |                  | IP Address      | 10.10.10.10   |           | Admin Password |
|              |                  | Subnet Mask     | 255.255.255.0 |           | Adm Enabled    |
|              |                  | Default Gateway | 0.0.0.0       | Password  |                |
|              |                  | DNS Server      | 0.0.0.0       | Confirmed |                |
|              |                  |                 |               |           | Adm Set        |
|              |                  |                 | Net Set       |           |                |
|              |                  |                 | Tools Exit    |           |                |

| KATEGORIE                                     | NR.                                   | Eingabelänge      |
|-----------------------------------------------|---------------------------------------|-------------------|
|                                               | IP-Address (IP-Adresse)               | 15                |
| Crestron Control (Crestron-<br>Steuerung)     | IP ID (IP-Kennung)                    | 3                 |
|                                               | Port                                  | 5                 |
|                                               | Projector Name<br>(Projektorname)     | 10                |
| Projector (Projektor)                         | Location (Standort)                   | 10                |
|                                               | Assigned To<br>(Zugewiesen zu)        | 10                |
|                                               | DHCP(Enabled) (DHCP<br>(aktiviert))   | (nicht verfügbar) |
|                                               | IP-Address (IP-Adresse)               | 15                |
| Network Configuration (Netzwerkkonfiguration) | Subnet Mask (Subnet-<br>Maske)        | 15                |
|                                               | Default Geteway<br>(Standard-Gateway) | 15                |
|                                               | DNS Server (DNS-Server)               | 15                |
|                                               | Enabled (Aktiviert)                   | (nicht verfügbar) |
| User Password<br>(Benutzerkennwort)           | New Password (Neues<br>Kennwort)      | 10                |
|                                               | Confirm (Bestätigen)                  | 10                |
|                                               | Enabled (Aktiviert)                   | (nicht verfügbar) |
| Admin Password<br>(Administratorkennwort)     | New Password (Neues<br>Kennwort)      | 10                |
|                                               | Confirm (Bestätigen)                  | 10                |

Weitere Informationen finden Sie unter http://www.crestron.com.

#### RS232 by Telnet-Funktion

Neben dem Anschluss des Projektors an die RS232-Schnittstelle über "Hyper-Terminal"-Kommunikation durch das dedizierte RS232-Befehlssteuerelement gibt es eine andere Steuermöglichkeit für den RS232-Befehl, nämlich über das sogenannte "RS232 by TELNET" für LAN/RJ45-Schnittstellen.

#### Schnellstartanleitung für "RS232 by TELNET"

Prüfen und beziehen Sie die IP-Adresse über das OSD des Projektor.

Vergewissern Sie sich, dass der Laptop/PC auf die Webseite des Projektors zugreifen kann.

Vergewissern Sie sich, dass die Einstellung "Windows Firewall" deaktiviert ist für den Fall, dass die "TELNET"-Funktion vom Laptop/PC herausgefiltert wird.

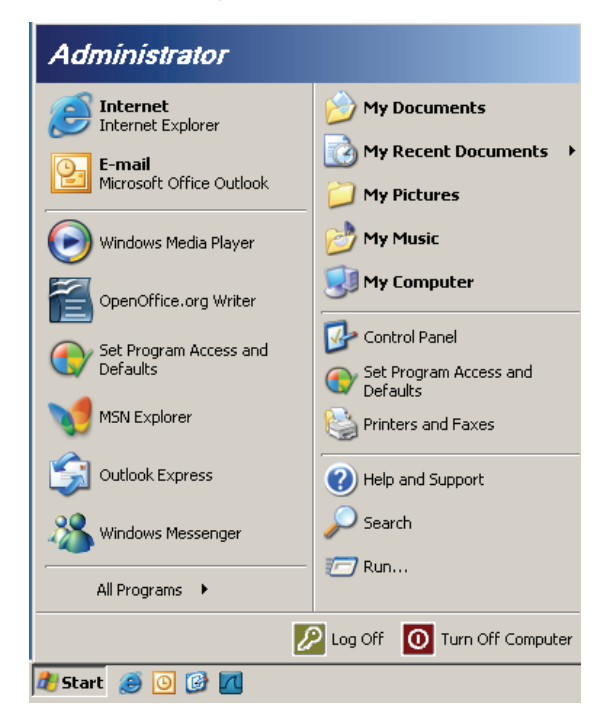

Start => Alle Programme => Zubehör => Eingabeaufforderung

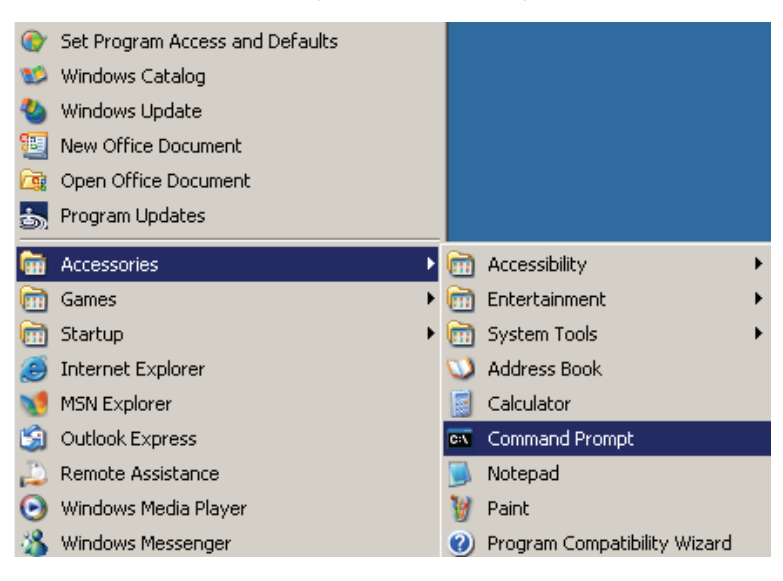

Geben Sie den Befehl im folgenden Format:

telnet ttt.xxx.yyy.zzz 23 ("Eingabe" drücken)

(ttt.xxx.yyy.zzz: IP-Adresse des Projektors)

Wenn die Telnet-Verbindung aufgebaut ist und der Benutzer den RS232-Befehl eingeben kann, dann "Eingabe" gedrückt wurde, ist der RS232-Befehl einsatzbereit.

#### Aktivierung von TELNET in Windows VISTA / 7

Die "TELNET"-Funktion ist in der Standardinstallation von Windows VISTA nicht enthalten. Dennoch können Endbenutzer durch Aktivierung von "Windows-Funktionen ein- oder ausschalten" Zugriff auf sie erhalten.

Öffnen Sie die "Systemsteuerung" in Windows VISTA.

![](_page_48_Picture_8.jpeg)

Öffnen Sie "Programme".

| 🕒 🗢 🖾 🕨 Control Panel 🕨                                                                     | Programs and Features 👻                                                                                                    | € Search                                                                                                    | Q                                                                                                    |
|---------------------------------------------------------------------------------------------|----------------------------------------------------------------------------------------------------|----------------------------------------------------------------------------------------------------|----------------------------------------------------------------------------------------------------|
| <u>File E</u> dit <u>V</u> iew <u>T</u> ools <u>H</u> elp                                   |                                                                                                    |                                                                                                    |                                                                                                    |
| <b>Tasks</b><br>View installed updates<br>Get new programs online at<br>Windows Marketplace | Uninstall or change a program<br>To uninstall a program, select it from the list and then                                                                                                    | click "Uninstall", "Change", or "Rep                                                                                                    | pair".                                                                                                    |
| View purchased software                                                                     | 🖓 Organize 🗸 📗 Views 🗸                                                                                                    |                                                                                                    | (2)                                                                                                    |
| (digital locker)                                                                            | Name                                                                                                    | Publisher                                                                                                    | Installed 🗠                                                                                                    |
| Turn Windows features on or<br>off                                                          | <ul> <li>Itez 7:27 p. 4.57</li> <li>Acrobat.com</li> <li>Adobe Flash Player 10 Plugin</li> <li>Adobe Flash Player ActiveX</li> <li>Adobe Reader 9</li> <li>Adobe Roader 9</li> <li>Adobe Roader 9</li> <li>AvG Free 8.0</li> <li>Conexant HDA D330 MDC V.92 Modern</li> <li>Dell Touchpad</li> <li>Oblic Converter</li> <li>DixX Converter</li> <li>HI-TECH PICC-Lite V9.60PL1</li> <li>Trat/IPS DOSer Minalers Software</li> </ul> | Adobe Systems Incorporated<br>Adobe Systems Inc.<br>Adobe Systems Incorporated<br>Adobe Systems Incorporated<br>Adobe Systems Incorporated<br>Apple Inc.<br>AVG Technologies<br>Alps Electric<br>DixX, Inc.<br>DixX, Inc.<br>HI-TECH Software | 11/21/20/201<br>11/21/201<br>12/23/201<br>9/10/2008<br>11/21/201<br>11/26/201<br>2/5/2009<br>9/10/2008<br>9/10/2008<br>11/20/201<br>11/20/201<br>11/20/20 |
|                                                                                             | Internet Explorer Developer Toolbar                                                                                                    | Microsoft                                                                                                    | 11/24/200                                                                                                    |
|                                                                                             | E Java DB 10.4.1.3                                                                                                    | Sun Microsystems, Inc                                                                                                    | 11/20/20( 🚽                                                                                                    |
|                                                                                             | ₹ [ III                                                                                                    |                                                                                                    | +                                                                                                    |
| 52 items                                                                                    |                                                                                                    |                                                                                                    |                                                                                                    |

Wählen Sie "Windows-Funktionen ein- oder ausschalten", um diese zu öffnen.

| Windows Features                                                                                                    | • X               |
|----------------------------------------------------------------------------------------------------|-------------------|
| Turn Windows features on or off                                                                                                    | 0                 |
| To turn a feature on, select its check box. To turn a feature off, cl<br>check box. A filled box means that only part of the feature is turn | ear its<br>ed on. |
| 🔲 🖟 RIP Listener                                                                                                    |                   |
| 🔲 🖟 Simple TCPIP services (i.e. echo, daytime etc)                                                                                           |                   |
| 🕀 💷 🌗 SNMP feature                                                                                                    |                   |
| 🔽 퉬 Tablet PC Optional Components                                                                                                    |                   |
| 🔽 퉲 Telnet Client                                                                                                    |                   |
| 🔲 퉬 Telnet Server                                                                                                    |                   |
| 🔽 🌗 TFTP Client                                                                                                    |                   |
| Windows DFS Replication Service                                                                                                    |                   |
| 🔽 🎍 Windows Fax and Scan                                                                                                    | E                 |
| 🔽 🎍 Windows Meeting Space                                                                                                    |                   |
| 🗉 🗉 🔜 Windows Process Activation Service                                                                                                    |                   |
|                                                                                                    | *                 |
| ОК                                                                                                    | Cancel            |

Wählen Sie die Option "Telnet-Client" an und klicken Sie auf "OK".

| Microsoft Windows                                                                 |    |
|-----------------------------------------------------------------------------------|----|
| Please wait while the features are configured<br>This might take several minutes. | 1. |
| Canc                                                                              | el |

#### Datenblatt für "RS232 by TELNET" :

- 1. Telnet: TCP
- 2. Telnet-Port: 8000
- 3. Telnet-Programm: Windows "TELNET.exe" (Konsolenmodus)
- 4. Normale Trennung für RS232-by-Telnet-Steuerung: Schließen Sie direkt das Windows Telnet-Programm, wenn eine TELNET-Verbindung hergestellt ist.
- 5. Einschränkung 1 für Telnet-Steuerung: Es gibt nur eine Verbindung für Telnet-Steuerung auf einem Projektor.

Einschränkung 2 für Telnet-Steuerung: Es sind weniger als 50 Byte für aufeinander folgende Netzwerknutzlast für Telnet-Steuerung verfügbar.

Einschränkung 3 für Telnet-Steuerung: Es sind weniger als 26 Byte für einen vollständigen RS232-Befehl für Telnet-Steuerung verfügbar.

Einschränkung 4 für Telnet-Steuerung: Die Mindestverzögerung für den nächsten RS232-Befehl darf 200 (ms) nicht überschreiten.

(\*, Bei dem in Windows XP integrierten "TELNET.exe"-Programm resultiert das Drücken von "Eingabe" zu einem "Wagenrücklauf" und einem "Neue Zeile"-Code.)

- 6. Die IP-Adress-Einstellung/Modifizierung im OSD ist "Tempo-DEAKTIVIERT", während RS232-by-Telnet verbunden und in Betrieb ist.
- 7. Bezüglich der RS232-by-Telnet-, Crestron RoomView-Connected-Funktionen gibt es die Entweder/Oder-Option.
- Crestron RoomView-Connected ist per Standard aktiviert. Sobald RS232-by-Telnet aktiviert ist, werden die Funktionen Crestron RoomView-Connected und IP-Adressänderung (Neukonfiguration) unbeaufsichtigt deaktiviert.
- 9. Sobal die RS232-by-Telnet normal getrennt wird, startet Crestron RoomView-Connected innerhalb von 5 Sekunden neu, um eine manuelle Neuverbindung im LAN zu ermöglichen.
- 10. Vor dem Aufbau der RS232-by-Telnet-Verbindung müssen Sie das IP-Adressfeld unter "Crestron Control" (Crestron-Steuerung) in der Crestron Web-FLASH-Oberfläche auf "0.0.0.0" setzen, um umfangreiche, massive Crestron-Pakete abzufangen.

|            | Crestron Control |                 | Projector     |              | User Password     |
|------------|------------------|-----------------|---------------|--------------|-------------------|
| IP Address | 0.0.0.0          | Projector Name  | ABC           |              | Enabled           |
| IP ID      | 03               | Location        | room1         | New Password |                   |
| Port       | 41794            | Assigned To     | Sir.11        | Confirm      |                   |
|            | Send             | ]               | Send          | Í            | Send              |
|            |                  | DHCP            | Inabled       |              |                   |
|            |                  | IP Address      | 192.168.0.100 |              | Admin Password    |
|            |                  | Subnet Mask     | 255.255.255.0 |              | Enabled           |
|            |                  | Default Gateway | 192.168.0.254 | New Password |                   |
|            |                  | DNS Server      | 192.168.0.254 | Confirm      |                   |
|            |                  |                 | Send          |              | Send              |
|            |                  |                 | Exit          |              |                   |
| CRESTR     | ON.              |                 |               |              | Expansion Options |

# **Werkseinstellung**

Drücken Sie zum Aufwärts- / Abwärtsbewegen im **Installation II**-Menü die Tasten ▲ / ▼. Wählen Sie das **Werkseinstellung**-Untermenü; drücken Sie zum Zurücksetzen aller Menüelemente auf die werkseitigen Standardwerte (mit Ausnahme von Sprache und Sicherheitsschloss) **↓** (Enter) / ▶.

| Bild           | Computer | (() 🔂        | Installation I | Installation II |
|----------------|----------|--------------|----------------|-----------------|
| Autom. Quelle  |          |              |                | Aus             |
| Auto Aus (min) |          |              |                | 0               |
| Autom. Einscha | ltung    |              |                | Aus             |
| Lüftergeschwin | ndigkeit |              |                | Normal          |
| Lampenmodus    |          |              |                | Normal          |
| Erweitert      |          |              |                | <b>↓</b> /▶     |
| Werkseinstellu | ng       |              |                | <b>↓</b> /▶     |
| Status         |          |              |                | <b>↓</b> /▶     |
| Menu = Ende    | Eintr.   | einst. ୶ ⁄ 🕨 | 📔 🛛 Rollen 🔺   | V   0           |

# <u>Status</u>

Drücken Sie zum Aufwärts- / Abwärtsbewegen im Installation II-Menü die Tasten ▲ / ▼. Wählen Sie das Installation II-Untermenü; rufen Sie mit ← (Enter) / ► das Status-Untermenü auf.

| Bild          | Computer      | Video / Audio | Installation I | Installation II |  |  |  |  |
|---------------|---------------|---------------|----------------|-----------------|--|--|--|--|
|               |               | Status        |                |                 |  |  |  |  |
| Eingangsquel  | le            |               | ,              | Analog-RGB      |  |  |  |  |
| Videoinfo     |               |               | 1024 x 3       | 768 @ 60 Hz     |  |  |  |  |
| Lampenstd. (E | Eco , Normal) |               | 0              | 0               |  |  |  |  |
|               |               |               |                |                 |  |  |  |  |
|               |               |               |                |                 |  |  |  |  |
|               |               |               |                |                 |  |  |  |  |
|               |               |               |                |                 |  |  |  |  |
|               | Menu = Ende   |               |                |                 |  |  |  |  |

| Nr.            | BESCHREIBUNG                                                                                   |
|----------------|------------------------------------------------------------------------------------------------|
| Eingangsquelle | Zeigt die aktivierte Quelle an.                                                                |
| Videoinfo      | Zeigt die Auflösung/Videoinformationen der RGB-Quelle und den Farbstandard der Videoquelle an. |
| Lampenstd.     | Zeigt die aktuelle Betriebszeit der Lampe an. Öko- und Normal-Zähler sind getrennt.            |

# WARTUNG UND SICHERHEIT

#### Projektionslampe ersetzen

Die Projektionslampe sollte ersetzt werden, wenn sie durchbrennt. Verwenden Sie ein zertifiziertes Ersatzteil; dies können Sie bei Ihrem örtlichen Fachhändler bestellen.

#### Wichtig:

a. Die Projektionslampe in diesem Produkt enthält eine geringe Menge Quecksilber.

b. Entsorgen Sie dieses Produkt nicht mit dem Hausmüll.

*c.* Sie müssen dieses Produkt entsprechend der örtlichen Richtlinien entsorgen.

#### Warnung:

Denken Sie daran, den Projektor mindestens 30 Minuten vor dem Auswechseln der Lampe auszuschalten und den Netzstecker zu ziehen. Andernfalls kann es zu schweren Verbrennungen kommen.

#### Achtung:

In seltenen Fällen kann die Lampe während eines normalen Betriebs durchbrennen und Glasstaub oder -splitter über die Abluftöffnung auf der Rückseite ausgeworfen werden.

Sie dürfen Glasstaub oder -splitter nicht einatmen oder berühren. Andernfalls könnten Sie sich verletzen.

Bringen Sie Ihr Gesicht nie in den Bereich der Abluftöffnung, damit das Gas und die Lampensplitter nicht Ihre Gesundheit beeinträchtigen können.

Wenn Sie die Lampe aus einem an der Decke montierten Projektor herausnehmen, achten Sie darauf, dass sich niemand unter dem Projektor befindet. Glasbruchstücke könnten bei einer durchgebrannten Lampe nach unten fallen.

# /!\` WENN EINE LAMPE EXPLODIERT

Wenn eine Lampe explodiert, können sich Gas und Glassplitter im Projektor verteilen und über die Ablüftöffnung nach außen gelangen. Das Gas enthält giftiges Quecksilber.

Öffnen Sie Fenster und Türen zur Belüftung.

Haben Sie das Gas eingeatment oder sind Lampensplitter in Ihre Augen oder den Mund gelangt, ziehen Sie sofort einen Arzt hinzu.

![](_page_52_Picture_19.jpeg)

**2.** Entfernen Sie die Abdeckung des Lampenfachs.

- **3.** Lösen Sie die drei Schrauben am Lampenmodul.
- **4.** Ziehen Sie den Griff am Modul nach oben.
- **5.** Ziehen Sie das Modul am Griff heraus.

![](_page_53_Picture_6.jpeg)

6. Befolgen Sie zum Installieren eines neuen Lampenmoduls die Schritte 1 bis 5 in umgekehrter Reihenfolge. Richten Sie das Lampenmodul bei der Installation zur Vermeidung von Schäden vorsichtig am Anschluss aus.

![](_page_54_Figure_2.jpeg)

**Hinweis:** Stellen Sie vor dem Festziehen der Schrauben sicher, dass das Lampenmodul sicher im Fach sitzt und korrekt angeschlossen ist.

# Lampe zurücksetzen

Nach dem Ersetzen der Lampe sollten Sie die Lampenbetriebszeit auf Null zurücksetzen. Gehen Sie dazu wie folgt vor:

- 1. Drücken Sie die **MENU**-Taste, um das OSD-Menü zu öffnen.
- Drücken Sie die Pfeiltasten ◄►, um das Menü Installation II aufzurufen. Gehen Sie durch Drücken der Pfeiltaste herunter zu Erweitert.
- Drücken Sie die Pfeiltasten ▼▲, um nach unten zu Lampenstd. zurücksetzen zu gehen.

**4.** Drücken Sie die Pfeiltaste ► oder Eingabe.

Eine Meldung erscheint.

- Drücken Sie die Tasten ▼▲ ◀►, um die Lampenbetriebszeit zurückzusetzen.
- **6.** Mit der Taste **Menü** kehren Sie zum Installation II-Menü zurück.

![](_page_55_Picture_10.jpeg)

### Projektor reinigen

Entfernen Sie zur Sicherstellung eines störungsfreien Betriebs Staub und Schmutz vom Projektor.

#### Warnung:

**1.** Denken Sie daran, den Projektor mindestens 30 Minuten vor dem Reinigen auszuschalten und den Netzstecker zu ziehen. Andernfalls kann es zu schweren Verbrennungen kommen.

**2.** Verwenden Sie zur Reinigung nur ein leicht angefeuchtetes Tuch. Achten Sie darauf, dass kein Wasser durch die Belüftungsöffnungen in den Projektor eindringt.

**3.** Sollte bei der Reinigung eine geringe Menge Wasser in das Projektorinnere gelangen, lassen Sie den Projektor vor der nächsten Inbetriebnahme mehrere Stunden an einem gut belüfteten Ort trocknen (Netzstecker nicht anschließen).

**4.** Lassen Sie den Projektor reparieren, falls eine große Menge Wasser in das Projektorinnere gelangt.

### Objektiv reinigen

Sie können in den meisten Fotofachgeschäften einen Objektivreiniger erwerben. Befolgen Sie zum Reinigen des Projektorobjektivs die folgenden Anweisungen.

- 1. Tragen Sie eine geringe Menge des Objektivreinigers auf ein sauberes, weiches Tuch auf. (Bringen Sie den Reiniger nicht direkt auf das Objektiv auf.)
- 2. Wischen Sie in Kreisbewegungen vorsichtig über das Objektiv.

#### Achtung:

1. Verwenden Sie keine aggressiven Reinigungs- oder Lösungsmittel.

**2.** Achten Sie zur Vermeidung einer Verfärbung oder Verblassung darauf, dass der Reiniger nicht auf das Projektorgehäuse gelangt.

#### Gehäuse reinigen

Befolgen Sie zum Reinigen des Projektorgehäuses die folgenden Anweisungen.

- 1. Wischen Sie Staub mit einem sauberen, leicht angefeuchteten Tuch ab.
- 2. Befeuchten Sie das Tuch mit warmem Wasser und einem milden Reinigungsmittel (z. B. Spülmittel); wischen Sie das Gehäuse damit ab.
- 3. Spülen Sie das Reinigungsmittel aus dem Tuch; wischen Sie dann noch einmal über den Projektor.

#### Achtung:

Verwenden Sie keine aggressiven Reinigungsmittel auf Alkoholbasis; andernfalls kann sich das Gehäuse verfärben oder verblassen.

# Verwendung des Kensington<sup>®</sup>-Schlosses & Verwendung der Sicherheitsleiste

Bei Angst vor Diebstahl können Sie den Projektor mit dem Kensington-Steckplatz und einem Sicherheitskabel an einem festen Gegenstand anbringen.

![](_page_57_Picture_3.jpeg)

#### Hinweis:

Einzelheiten zum Kauf eines geeigneten Kensington-Sicherheitskabels erhalten Sie bei Ihrem Händler.

Das Sicherheitsschloss gehört zu Kensingtons MicroSaver Security System. Bitte wenden Sie sich bei jeglichen Fragen/Anmerkungen an: Kensington, 2853 Campus Drive, San Mateo, CA 94403, U.S.A. Tel: 800-535-4242, <u>http://www.Kensington.com</u>.

#### Sicherheitsleiste verwenden

Zusätzlich zur Kennworteingabe und dem Kensington-Schloss hilft auch die Sicherheitsleiste beim Schutz des Projektors vor Diebstahl. Beachten Sie das nachstehende Bild.

![](_page_57_Figure_9.jpeg)

# **PROBLEMLÖSUNG**

### Häufige Probleme und ihre Lösungen

Diese Anleitung bietet Tipps zur Lösung von Problemen, die beim Betrieb des Projektors auftreten können. Sollten sich diese Probleme nicht beheben lassen, wenden Sie sich bitte an Ihren Händler.

Häufig zeigt sich bei der Suche nach der Fehlerquelle, dass das Problem durch etwas so Simples wie einen Wackelkontakt verursacht wurde. Prüfen Sie vor dem Fortfahren mit problemspezifischen Lösungen Folgendes.

- Schließen Sie zur Überprüfung der Steckdose ein anderes elektrisches Gerät an.
- Stellen Sie sicher, dass der Projektor eingeschaltet ist.
- Achten Sie darauf, dass alle Kabel sicher angeschlossen sind.
- Stellen Sie sicher, dass das angeschlossene Gerät eingeschaltet ist.
- Stellen Sie sicher, dass sich der angeschlossene PC nicht im Ruhezustand befindet.
- Stellen Sie sicher, dass das angeschlossene Notebook auf ein externes Anzeigegerät eingestellt ist.

(Dies wird am Notebook üblicherweise mit Hilfe einer Fn-Tastenkombination erzielt).

#### Tipps zur Problemlösung

Befolgen Sie die Schritte der einzelnen problemspezifischen Abschnitte entsprechend der empfohlenen Reihenfolge. Dadurch können Sie das Problem möglicherweise schneller beseitigen.

Versuchen Sie, das Problem genau zu bestimmen; dadurch können Sie den unnötigen Austausch funktionsfähiger Komponenten vermeiden.

Wenn Sie beispielsweise die Batterien ersetzen und das Problem fortbesteht, sollten Sie die Originalbatterien wieder einsetzen und mit dem nächsten Schritt fortfahren.

Machen Sie sich bei der Problemlösung Notizen zu den Schritten: Diese Informationen können hilfreich sein, wenn Sie sich an das technischen Kundencenter wenden.

## LED-Fehlermeldungen

| Fehlercode-Meldungen            | BETRIEBS-LED<br>BLINKT | BEREIT-LED<br>BLINKT | TEMPERATUR-<br>LED<br>BLINKT |
|---------------------------------|------------------------|----------------------|------------------------------|
| Überhitzung                     | Aus                    | Aus                  | Ein                          |
| G794 ausgefallen                | 4                      | 4                    | Aus                          |
| T1 ausgefallen                  | 4                      | 5                    | Aus                          |
| Lampenfehler                    | 5                      | Aus                  | Aus                          |
| Lüfter 1-Fehler (Brennerlüfter) | 6                      | 1                    | Aus                          |
| Lüfter 2-Fehler (Lampenlüfter)  | 6                      | 2                    | Aus                          |
| Lüfter 3-Fehler (Netzlüfter)    | 6                      | 3                    | Aus                          |
| Lüfter 4-Fehler (DMD-Lüfter)    | 6                      | 4                    | Aus                          |
| Lampenfachabdeckung offen       | 7                      | Aus                  | Aus                          |
| DMD-Fehler                      | 8                      | Aus                  | Aus                          |
| Farbrad-Fehler                  | 9                      | Aus                  | Aus                          |
| Ballastfehler                   | 10                     | Aus                  | Aus                          |
| Ballast-Kommunikationsfehler    | 10                     | 1                    | Aus                          |

Bitte ziehen Sie bei Auftreten eines Fehlers das Netzkabel; warten Sie eine (1) Minute, bevor Sie den Projektor wieder einschalten. Sollten die BETRIEBS- oder BEREIT-LEDs weiterhin blinken bzw. die TEMP-LED leuchtet, wenden Sie sich an Ihr Kundencenter.

### Bildprobleme

#### Problem: Es erscheint kein Bild auf der Leinwand

- 1. Prüfen Sie die Einstellungen an Ihrem Notebook oder Desktop-PC.
- 2. Schalten Sie alle Geräte aus und anschließend in der richtigen Reihenfolge wieder ein.

#### Problem: Das Bild ist verschwommen

- 1. Passen Sie den Fokus am Projektor an.
- 2. Drücken Sie die Auto-Taste auf der Fernbedienung oder am Projektor.
- **3.** Stellen Sie sicher, dass die Entfernung zwischen Projektor und Projektionsfläche innerhalb des angegebenen Bereichs liegt (10 Meter).
- 4. Achten Sie darauf, dass das Projektorobjektiv sauber ist.

#### Problem: Das Bild ist oben breiter als unten (Trapezverzerrung)

- 1. Platzieren Sie den Projektor so, dass er möglichst lotrecht zur Leinwand steht.
- 2. Korrigieren Sie den Effekt mit Hilfe der **Keystone**-Taste auf der Fernbedienung oder am Projektor.

#### Problem: Das Bild ist umgekehrt

Prüfen Sie die Projektion-Einstellungen im Installation I-Menü.

#### Problem: Auf dem Bild sind Streifen zu sehen

- 1. Stellen Sie die Optionen Frequenz und Spurhaltung im Computer-Menü auf die Standardeinstellungen ein.
- **2.** Prüfen Sie, ob das Problem durch die Grafikkarte des angeschlossenen Computer verursacht wird, indem Sie einen anderen Computer anschließen.

#### DLP-Projektor - Bedienungsanleitung

#### Problem: Das Bild wirkt flach; ohne Kontrast

Passen Sie die Kontrast-Einstellung im Bild-Menü an.

# Problem: Die Farbe des projizierten Bildes stimmt nicht mit der des eigentlichen Bildes überein

Passen Sie die Optionen Farbtemperatur und Gamma im Bild-Menü an.

#### Lampenprobleme

#### Problem: Der Projektor gibt kein Licht aus

- 1. Prüfen Sie, ob das Netzkabel richtig angeschlossen ist.
- 2. Stellen Sie sicher, dass die Stromversorgung funktioniert, indem Sie ein anderes elektrisches Gerät anschließen.
- **3.** Starten Sie den Projektor in der richtigen Reihenfolge neu; prüfen Sie, ob die Betriebs-LED grün leuchtet.
- 4. Wenn Sie die Lampe vor Kurzem ersetzt haben, sollten Sie die Anschlüsse überprüfen.
- 5. Ersetzen Sie das Lampenmodul.
- 6. Setzen Sie die alte Lampe wieder im Projektor ein; lassen Sie das Gerät reparieren.

#### Problem: Die Lampe schaltet sich aus

- Überspannungen können dazu führen, dass sich die Lampe ausschaltet. Ziehen Sie das Netzkabel; schließen Sie es wieder an. Drücken Sie die Ein-/Austaste, wenn die BEREIT-LED leuchtet.
- 2. Ersetzen Sie das Lampenmodul.
- 3. Setzen Sie die alte Lampe wieder im Projektor ein; lassen Sie das Gerät reparieren.

#### Fernbedienungsprobleme

#### Problem: Der Projektor reagiert nicht auf die Fernbedienung

- 1. Richten Sie die Fernbedienung auf den Fernbedienungssensor am Projektor.
- 2. Stellen Sie sicher, dass sich keine Hindernisse zwischen Fernbedienung und Sensor befinden.
- 3. Schalten Sie die Fluoreszenzlampen im Zimmer aus.
- **4.** Prüfen Sie die Polarität der Batterien.
- **5.** Ersetzen Sie die Batterien.
- 6. Schalten Sie andere infrarotfähige Geräte in der Umgebung aus.
- 7. Lassen Sie die Fernbedinung reparieren.

#### Audioprobleme

#### Problem: Es wird kein Ton ausgegeben

- 1. Passen Sie die Lautstärke über die Fernbedienung an.
- 2. Passen Sie die Lautstärke der Audioquelle an.
- 3. Prüfen Sie den Anschluss der Audiokabel.
- 4. Testen Sie die Audioausgabe der Quelle mit anderen Lautsprechern.
- 5. Lassen Sie den Projektor reparieren.

#### Problem: Der Ton ist verzerrt

- 1. Prüfen Sie den Anschluss der Audiokabel.
- 2. Testen Sie die Audioausgabe der Quelle mit anderen Lautsprechern.
- 3. Lassen Sie den Projektor reparieren.

### Projektor zur Reparatur einschicken

Lassen Sie den Projektor reparieren, falls das Problem fortbesteht. Packen Sie den Projektor in den Originalkarton. Legen Sie eine Beschreibung des Problems sowie eine Liste zu den von Ihnen unternommenen Schritten beim Versuch der Problemlösung bei: Diese Informationen können dem Kundendienstpersonal behilflich sein. Übergeben Sie den Projektor zur Reparatur an das Fachgeschäft, in dem Sie ihn erworben haben.

# **SPEZIFIKATIONEN**

# Spezifikationen

| Modell                         | D965                                                                                           |  |  |  |  |
|--------------------------------|------------------------------------------------------------------------------------------------|--|--|--|--|
| Display                        | TI DMD, 0,7 Zoll, XGA                                                                          |  |  |  |  |
| Native Auflösung               | XGA 1024x768                                                                                   |  |  |  |  |
| Gewicht                        | 3,75 kg(8,27 lbs)                                                                              |  |  |  |  |
| Projektionsentfernung          | 1-10 m                                                                                         |  |  |  |  |
| Projektionsfläche              | 23,4"~300"                                                                                     |  |  |  |  |
| Projektionsobjektiv            | Manueller Focus und Zoom                                                                       |  |  |  |  |
| Zoomfaktor:                    | 1,15                                                                                           |  |  |  |  |
| Vertikale Trapez-<br>korrektur | +/- 15 Grad, 40 Schritte                                                                       |  |  |  |  |
| Projektionsmethode             | Front, Rück, Desktop/Decke (Rück, Front)                                                       |  |  |  |  |
| Kompatibilität                 | VGA, SVGA, XGA, SXGA, UXGA, Mac                                                                |  |  |  |  |
| SDTV/EDTV/ HDTV                | 480i, 576i, 480p, 576p, 720p, 1080i, 1080p                                                     |  |  |  |  |
| Videostandards                 | NTSC/NTSC 4,43, PAL (B/G/H/I/M/N/60), SECAM                                                    |  |  |  |  |
| H-Sync                         | 15, 31 – 90 kHz                                                                                |  |  |  |  |
| V-Sync                         | 50 – 85 Hz                                                                                     |  |  |  |  |
| Sicherheitszertifizierung      | FCC-B, UL, cUL, CB, CE, CCC, KC, PCT, PSB, ICES-003 (Kanada),C-tick, SASO, CECP, TW ECO-Schild |  |  |  |  |
| Betriebstemperatur             | 5-35 °C                                                                                        |  |  |  |  |
| Abmessungen                    | 335 mm (B) x 102 mm (H) x 256 mm (T)                                                           |  |  |  |  |
| WS-Eingabe                     | 100 - 240 VAC (universell), typisch bei 110 VAC (100 - 240) +/- 10 %                           |  |  |  |  |
| Stromverbrauch                 | 380 W                                                                                          |  |  |  |  |
| Bereitschaft                   | <1 Watt                                                                                        |  |  |  |  |
| Lampeneinstellungen            | 300 W                                                                                          |  |  |  |  |
| Lautsprecher                   | 3 W-Mono-Lautsprecher                                                                          |  |  |  |  |
|                                | 2 VGA                                                                                          |  |  |  |  |
|                                | 1 S-Videoeingang                                                                               |  |  |  |  |
|                                | Composite Video x 1                                                                            |  |  |  |  |
| Eingänge                       | HDMI x 1                                                                                       |  |  |  |  |
|                                | DVI x 1                                                                                        |  |  |  |  |
|                                | Cinch-Stereo x 1                                                                               |  |  |  |  |
|                                | Miniklinke, Stereo x 1                                                                         |  |  |  |  |
| Ausgänge                       | VGA x 1 (Durchschleifen nur bei VGA-Eingang 1)                                                 |  |  |  |  |
|                                | Miniklinke, Stereo x 1                                                                         |  |  |  |  |
|                                | RS-232C                                                                                        |  |  |  |  |
| Daten-Ports                    | RJ45                                                                                           |  |  |  |  |
|                                | USB (Typ B); 12-Volt-Auslöser                                                                  |  |  |  |  |
| Sicherheit                     | Kensington-Schloss                                                                             |  |  |  |  |

# Projektionsabstand vs. Projektionsgröße

![](_page_63_Figure_2.jpeg)

# Tabelle mit Projektionsabstand und Größe

|                           | TELE  |        |       | WEITWINKEL |       |        |       |       |
|---------------------------|-------|--------|-------|------------|-------|--------|-------|-------|
| Abstand (m)               | 1,28  | 3,41   | 4,27  | 8,53       | 1,46  | 2,93   | 3,66  | 10,97 |
| Diagonal (Zoll)           | 30    | 80     | 100   | 200        | 40    | 80     | 100   | 300   |
| Trapezkorrektur<br>(Grad) | 12,55 | 12,55  | 12,55 | 12,55      | 14,56 | 14,56  | 14,56 | 14,56 |
| Bildhöhe (mm)             | 457,2 | 1219,2 | 1524  | 3048       | 609,6 | 1219,2 | 1524  | 4572  |
| Bildbreite (mm)           | 609,6 | 1625,6 | 2032  | 4064       | 812,8 | 1625,6 | 2032  | 6096  |
| A (mm)                    | 56,4  | 150,5  | 188,1 | 376,3      | 75,3  | 150,5  | 188,1 | 564,4 |

# Taktmodus-Tabelle

Der Projektor kann verschiedene Auflösungen anzeigen. Die folgende Tabelle zeigt die Auflösungen, die vom Projektor dargestellt werden können.

| Signal    | Auflösung   | H-Sync<br>(кHz) | V-Sync<br>(Hz) | Composite/<br>S-Video | Component | RGB<br>(analog) | DVI/<br>HDMI<br>(DIGITAL) |
|-----------|-------------|-----------------|----------------|-----------------------|-----------|-----------------|---------------------------|
| NTSC      | —           | 15,734          | 60,0           | 0                     | _         | _               | _                         |
| PAL/SECAM |             | 15,625          | 50,0           | 0                     |           | _               | _                         |
|           | 720 x 400   | 37,9            | 85,0           | _                     |           | 0               | 0                         |
|           | 640 x 480   | 31,5            | 60,0           | _                     |           | 0               | 0                         |
|           | 640 x 480   | 37,9            | 72,8           | _                     |           | 0               | 0                         |
|           | 640 x 480   | 37,5            | 75,0           | _                     |           | 0               | 0                         |
|           | 640 x 480   | 43,3            | 85,0           | _                     |           | 0               | 0                         |
|           | 800 x 600   | 35,2            | 56,3           | _                     |           | 0               | 0                         |
|           | 800 x 600   | 37,9            | 60,3           | _                     |           | 0               | 0                         |
|           | 800 x 600   | 46,9            | 75,0           | _                     |           | 0               | 0                         |
|           | 800 x 600   | 48,1            | 72,2           | _                     | _         | 0               | 0                         |
|           | 800 x 600   | 53,7            | 85,1           | _                     |           | 0               | 0                         |
|           | 1024 x 768  | 48,4            | 60,0           | _                     |           | 0               | 0                         |
| VESA      | 1024 x 768  | 56,5            | 70,1           | _                     |           | 0               | 0                         |
|           | 1024 x 768  | 60,0            | 75,0           | _                     | _         | 0               | 0                         |
|           | 1024 x 768  | 68,7            | 85,0           | _                     | _         | 0               | 0                         |
|           | 1280 x 800  | 49,7            | 59,8           | _                     |           | 0               | 0                         |
|           | 1280 x 800  | 62,8            | 74,9           | _                     | —         | 0               | 0                         |
|           | 1280 x 800  | 71,6            | 84,8           | _                     | —         | 0               | 0                         |
|           | 1280 x 1024 | 64,0            | 60,0           | _                     | —         | 0               | 0                         |
|           | 1280 x 1024 | 80,0            | 75,0           | _                     | —         | 0               | 0                         |
|           | 1280 x 1024 | 91,1            | 85,0           | _                     | —         | 0               | 0                         |
|           | 1400 x 1050 | 65,3            | 60,0           | _                     | —         | 0               | 0                         |
|           | 1440 x 900  | 55,9            | 60,0           | _                     | —         | 0               | 0                         |
|           | 1600 x 1200 | 75,0            | 60             | _                     | —         | 0               | 0                         |
|           | 640 x 480   | 35,0            | 66,7           | _                     | —         | 0               | 0                         |
| Apple     | 832 x 624   | 49,7            | 74,5           | _                     | —         | 0               | 0                         |
| Macintosh | 1024 x 768  | 60,2            | 74,9           | _                     | —         | 0               | 0                         |
|           | 1152 x 870  | 68,7            | 75,1           |                       |           | 0               | 0                         |
|           | 480i        | 15,734          | 60,0           | _                     | 0         |                 | 0                         |
| 5010      | 576i        | 15,625          | 50,0           | —                     | 0         | —               | 0                         |
|           | 576p        | 31,3            | 50,0           | —                     | 0         | —               | 0                         |
| EDTV      | 480p        | 31,5            | 60,0           | _                     | 0         |                 | 0                         |

# Vorwort

| Signal | Auflösung | H-Sync<br>(кHz) | V-Sync<br>(Hz) | Composite/<br>S-Video | Component | RGB<br>(analog) | DVI/<br>HDMI<br>(DIGITAL) |
|--------|-----------|-----------------|----------------|-----------------------|-----------|-----------------|---------------------------|
| HDTV   | 720p      | 37,5            | 50,0           | —                     | 0         | —               | 0                         |
|        | 720p      | 45,0            | 60,0           | _                     | 0         | —               | 0                         |
|        | 1080i     | 33,8            | 60,0           | —                     | 0         | —               | 0                         |
|        | 1080i     | 28,1            | 50,0           | —                     | 0         | _               | 0                         |
|        | 1080p     | 67,5            | 60,0           | _                     | 0         | —               | 0                         |
|        | 1080p     | 56,3            | 50,0           | —                     | 0         | —               | 0                         |

O: Frequenz unterstützt

—: Frequenz nicht unterstützt

# Projektorabmessungen

![](_page_66_Figure_2.jpeg)

![](_page_66_Figure_3.jpeg)

# **RICHTLINIENKONFORMITÄT**

### **FCC-Hinweis**

Diese Ausrüstung wurde getestet und als mit den Grenzwerten für Digitalgeräte der Klasse B gemäß Teil 15 der FCC-Regularien übereinstimmend befunden. Diese Grenzwerte wurden geschaffen, um angemessenen Schutz gegen Störungen beim Betrieb in kommerziellen Umgebungen zu gewährleisten.

Diese Ausrüstung erzeugt, verwendet und kann Hochfrequenzenergie abstrahlen und kann - falls nicht in Übereinstimmung mit den Bedienungsanweisungen installiert und verwendet - Störungen der Funkkommunikation verursachen. Beim Betrieb dieses Gerätes in Wohngebieten kann es zu Störungen kommen. In diesem Fall hat der Anwender die Störungen in eigenverantwortlich zu beseitigen.

Jegliche Änderungen oder Modifikationen, die nicht ausdrücklich von den für die Übereinstimmung verantwortlichen Parteien zugelassen sind, können die Berechtigung des Anwenders zum Betrieb des Gerätes erlöschen lassen.

### Kanada

Dieses Digitalgerät der Klasse B erfüllt die Richtlinien der Canadian ICES-003.

### Sicherheitszertifizierungen

FCC-B, UL, cUL, CB, CE, CCC, KC, PCT, PSB, ICES-003 (Kanada),C-tick, SASO, CECP sowie TW ECO-Schild

# **APPENDIX** I

### **RS-232C-Protokoll**

#### RS232-Einstellung

| Baudrate:            | 9600  |
|----------------------|-------|
| Paritätsprüf<br>ung: | Keine |
| Datenbit:            | 8     |
| Stoppbit:            | 1     |
| Flusskontroll<br>e   | Keine |

Mindestverzögerung für den nächsten Befehl: 1ms

#### Steuerungsbefehlsstruktur

|       | Header-Code | Befehlscode | Datencode | Endcode |
|-------|-------------|-------------|-----------|---------|
| HEX   |             | Command     | Data      | 0Dh     |
| ASCII | 'V'         | Command     | Data      | CR      |

Betriebsbefehl

Hinweis:

XX = 00 – 98, Projektorkennung, XX = 99 gilt für alle Projektoren

Antwortresultat P = Pass (Bestanden) / F = Fail (Fehlgeschlagen)

n: 0:Deaktivieren/1: Aktivieren/Wert (0 – 9999)

| Befehlsgruppe 00 |                                   |                   |                                                  |             |  |  |  |
|------------------|-----------------------------------|-------------------|--------------------------------------------------|-------------|--|--|--|
| ASCII            | HEX                               | Funktion          | Beschreibung                                     | Antwortwert |  |  |  |
| VXXS0001         | 56h Xh Xh 53h 30h 30h 30h 31h 0Dh | Power On          |                                                  | P/F         |  |  |  |
| VXXS0002         | 56h Xh Xh 53h 30h 30h 30h 32h 0Dh | Power Off         |                                                  | P/F         |  |  |  |
| VXXS0003         | 56h Xh Xh 53h 30h 30h 30h 33h 0Dh | Resync            |                                                  | P/F         |  |  |  |
| VXXG0004         | 56h Xh Xh 47h 30h 30h 30h 34h 0Dh | Get Lamp Hours    |                                                  | Pn/F        |  |  |  |
| VXXS0006         | 56h Xh Xh 53h 30h 30h 30h 36h 0Dh | System Reset      |                                                  | P/F         |  |  |  |
| VXXG0007         | 56h Xh Xh 47h 30h 30h 30h 37h 0Dh | Get System Status | 0:Reset<br>1:Standby<br>2:Operation<br>3:Cooling | Pn/F        |  |  |  |
| VXXG0008         | 56h Xh Xh 47h 30h 30h 30h 38h 0Dh | Get F/W Version   | _                                                | Pn/F        |  |  |  |

| Befehlsgruppe 01 |                                   |                |              |             |
|------------------|-----------------------------------|----------------|--------------|-------------|
| ASCII            | HEX                               | Funktion       | Beschreibung | Antwortwert |
| VXXG0101         | 56h Xh Xh 47h 30h 31h 30h 31h 0Dh | Get Brightness | n=0~100      | Pn/F        |

| VXXS0101n | 56h Xh Xh 53h 30h 31h 30h 31h nh 0Dh | Set Brightness           | n=0~100                                                   | P/F  |
|-----------|--------------------------------------|--------------------------|-----------------------------------------------------------|------|
| VXXG0102  | 56h Xh Xh 47h 30h 31h 30h 32h 0Dh    | Get Contrast             | n=0~100                                                   | Pn/F |
| VXXS0102n | 56h Xh Xh 53h 30h 31h 30h 32h nh 0Dh | Set Contrast             | n=0~100                                                   | P/F  |
| VXXG0103  | 56h Xh Xh 47h 30h 31h 30h 33h 0Dh    | Get Color                | n=0~100                                                   | Pn/F |
| VXXS0103n | 56h Xh Xh 53h 30h 31h 30h 33h nh 0Dh | Set Color                | n=0~100                                                   | P/F  |
| VXXG0104  | 56h Xh Xh 47h 30h 31h 30h 34h 0Dh    | Get Tint                 | n=0~100                                                   | Pn/F |
| VXXS0104n | 56h Xh Xh 53h 30h 31h 30h 34h nh 0Dh | Set Tint                 | n=0~100                                                   | P/F  |
| VXXG0105  | 56h Xh Xh 47h 30h 31h 30h 35h 0Dh    | Get Sharpness            | 0~31                                                      | Pn/F |
| VXXS0105n | 56h Xh Xh 53h 30h 31h 30h 35h nh 0Dh | Set Sharpness            | 0~31                                                      | P/F  |
| VXXG0106  | 56h Xh Xh 47h 30h 31h 30h 36h 0Dh    | Get Color<br>Temperature | 0: Cold<br>1: Normal<br>2: Warm                           | Pn/F |
| VXXS0106n | 56h Xh Xh 53h 30h 31h 30h 36h nh 0Dh | Set Color<br>Temperature | 0: Cold<br>1: Normal<br>2: Warm                           | P/F  |
| VXXG0107  | 56h Xh Xh 47h 30h 31h 30h 37h 0Dh    | Get Gamma                | 0: 1.0<br>1: 1.8<br>2: 2.0<br>3: 2.2<br>4: 2.35<br>5: 2.5 | Pn/F |
| VXXS0107n | 56h Xh Xh 53h 30h 31h 30h 37h nh 0Dh | Set Gamma                | 0: 1.0<br>1: 1.8<br>2: 2.0<br>3: 2.2<br>4: 2.35<br>5: 2.5 | P/F  |

| Befehlsgruppe 02 |                                   |                       |                                                                      |             |
|------------------|-----------------------------------|-----------------------|----------------------------------------------------------------------|-------------|
| ASCII            | HEX                               | Funktion              | Beschreibung                                                         | Antwortwert |
| VXXS0201         | 56h Xh Xh 53h 30h 32h 30h 31h 0Dh | Select RGB            |                                                                      | P/F         |
| VXXS0202         | 56h Xh Xh 53h 30h 32h 30h 32h 0Dh | Select RGB2           |                                                                      | P/F         |
| VXXS0203         | 56h Xh Xh 53h 30h 32h 30h 33h 0Dh | Select DVI            |                                                                      | P/F         |
| VXXS0204         | 56h Xh Xh 53h 30h 32h 30h 34h 0Dh | Select Video          |                                                                      | P/F         |
| VXXS0205         | 56h Xh Xh 53h 30h 32h 30h 35h 0Dh | Select S-Video        |                                                                      | P/F         |
| VXXS0206         | 56h Xh Xh 53h 30h 32h 30h 36h 0Dh | Select HDMI           |                                                                      | P/F         |
| VXXG0220         | 56h Xh Xh 47h 30h 32h 32h 30h 0Dh | Get Current<br>Source | Return<br>1:RGB<br>2:RGB2<br>3:DVI<br>4:Video<br>5:S-Video<br>6:HDMI | Pn/F        |

# DLP-Projektor - Bedienungsanteitung

| Befehlsgruppe 03 |                                      |                                |                                                                         |             |
|------------------|--------------------------------------|--------------------------------|-------------------------------------------------------------------------|-------------|
| ASCII            | HEX                                  | Funktion                       | Beschreibung                                                            | Antwortwert |
| VXXG0301         | 56h Xh Xh 47h 30h 33h 30h 31h 0Dh    | Get Scaling                    | 0: Fill<br>1: 4:3<br>2: 16:9<br>3 :Letter Box<br>4 :Native<br>5: 2.35:1 | Pn/F        |
| VXXS0301n        | 56h Xh Xh 53h 30h 33h 30h 31h nh 0Dh | Set Scaling                    | 0: Fill<br>1: 4:3<br>2: 16:9<br>3 :Letter Box<br>4 :Native<br>5: 2.35:1 | P/F         |
| VXXG0302         | 56h Xh Xh 47h 30h 33h 30h 32h 0Dh    | Blank                          |                                                                         | Pn/F        |
| VXXS0302n        | 56h Xh Xh 53h 30h 33h 30h 32h nh 0Dh | Blank                          |                                                                         | P/F         |
| VXXG0304         | 56h Xh Xh 47h 30h 33h 30h 34h 0Dh    | Freeze On                      |                                                                         | Pn/F        |
| VXXS0304n        | 56h Xh Xh 53h 30h 33h 30h 34h nh 0Dh | Freeze On                      |                                                                         | P/F         |
| VXXG0305         | 56h Xh Xh 47h 30h 33h 30h 35h 0Dh    | Volume                         | n=0~8                                                                   | Pn/F        |
| VXXS0305n        | 56h Xh Xh 53h 30h 33h 30h 35h nh 0Dh | Volume                         | n=0~8                                                                   | P/F         |
| VXXG0308         | 56h Xh Xh 47h 30h 33h 30h 38h 0Dh    | Projection Mode                | 0:Front<br>1:Rear<br>2: Ceiling<br>3: Rear+Ceiling                      | Pn/F        |
| VXXS0308n        | 56h Xh Xh 53h 30h 33h 30h 38h nh 0Dh | Projection Mode                | 0:Front<br>1:Rear<br>2: Ceiling<br>3: Rear+Ceiling                      | P/F         |
| VXXG0309         | 56h Xh Xh 47h 30h 33h 30h 39h 0Dh    | Set vertical<br>keystone value | n=-40~+40                                                               | Pn/F        |
| VXXS0309n        | 56h Xh Xh 53h 30h 33h 30h 39h nh 0Dh | Set vertical<br>keystone value | n=-40~+40                                                               | P/F         |
| VXXG0311         | 56h Xh Xh 47h 30h 33h 31h 31h 0Dh    | Adjust the zoom                | n=-10~+10                                                               | Pn/F        |
| VXXS0311n        | 56h Xh Xh 53h 30h 33h 31h 31h nh 0Dh | Adjust the zoom                | n=-10~+10                                                               | P/F         |

| Befehlsgruppe 04 (Fernbedienung) |                                   |             |              |             |
|----------------------------------|-----------------------------------|-------------|--------------|-------------|
| ASCII                            | HEX                               | Funktion    | Beschreibung | Antwortwert |
| VXXS0401                         | 56h Xh Xh 53h 30h 34h 30h 31h 0Dh | UP arrow    |              | P/F         |
| VXXS0402                         | 56h Xh Xh 53h 30h 34h 30h 32h 0Dh | DOWN arrow  |              | P/F         |
| VXXS0403                         | 56h Xh Xh 53h 30h 34h 30h 33h 0Dh | LEFT arrow  |              | P/F         |
| VXXS0404                         | 56h Xh Xh 53h 30h 34h 30h 34h 0Dh | RIGHT arrow |              | P/F         |
| VXXS0405                         | 56h Xh Xh 53h 30h 34h 30h 35h 0Dh | POWER       |              | P/F         |
| VXXS0406                         | 56h Xh Xh 53h 30h 34h 30h 36h 0Dh | EXIT        |              | P/F         |
| VXXS0407                         | 56h Xh Xh 53h 30h 34h 30h 37h 0Dh | INPUT       |              | P/F         |
| VXXS0408                         | 56h Xh Xh 53h 30h 34h 30h 38h 0Dh | AUTO        |              | P/F         |
| VXXS0409                         | 56h Xh Xh 53h 30h 34h 30h 39h 0Dh | KEYSTONE+   |              | P/F         |
| VXXS0410                         | 56h Xh Xh 53h 30h 34h 31h 30h 0Dh | KEYSTONE-   |              | P/F         |
| VXXS0411                         | 56h Xh Xh 53h 30h 34h 31h 31h 0Dh | MENU        |              | P/F         |
| VXXS0412                         | 56h Xh Xh 53h 30h 34h 31h 32h 0Dh | STATUS      |              | P/F         |
| VXXS0413                         | 56h Xh Xh 53h 30h 34h 31h 33h 0Dh | MUTE        |              | P/F         |
| VXXS0414                         | 56h Xh Xh 53h 30h 34h 31h 34h 0Dh | ZOOM+       |              | P/F         |
| VXXS0415                         | 56h Xh Xh 53h 30h 34h 31h 35h 0Dh | ZOOM-       |              | P/F         |
| VXXS0416                         | 56h Xh Xh 53h 30h 34h 31h 36h 0Dh | BLANK       |              | P/F         |
| VXXS0417                         | 56h Xh Xh 53h 30h 34h 31h 37h 0Dh | FREEZE      |              | P/F         |
| VXXS0418                         | 56h Xh Xh 53h 30h 34h 31h 38h 0Dh | VOLUME+     |              | P/F         |
| VXXS0419                         | 56h Xh Xh 53h 30h 34h 31h 39h 0Dh | VOLUME-     |              | P/F         |
| VXXS0420                         | 56h Xh Xh 53h 30h 34h 32h 30h 0Dh | Enter       |              | P/F         |